# 健康づくり、絆づくり! Walking Rally

# **申込方法について** (個人・チームでチャレンジ)

申込期間中にWalking Rally への参加のお申込みが必要です。申込期間を過ぎますと参加できません。 申込期間:2020年9月7日(月)~9月30日(水)

チーム参加を希望する場合でも個人申込をしたうえで チーム申込の流れとなります。

#### マニュアルの流れ

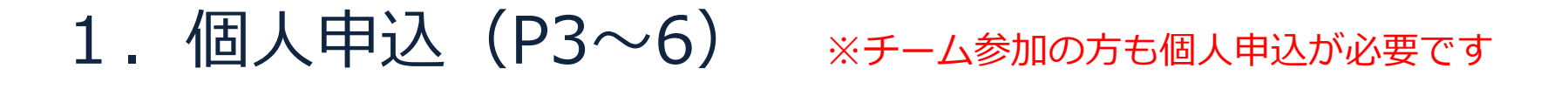

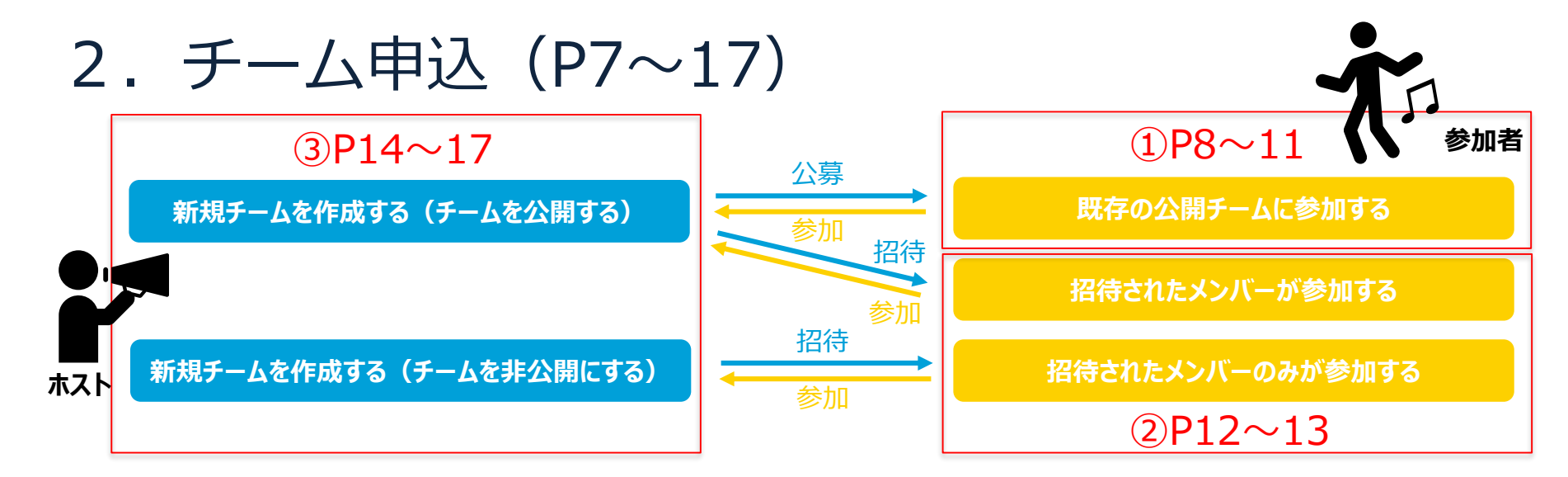

3. 歩数入力(P18~42)
 i. スマホアプリ連携(P18~28)
 iii. Fitbit連携(P33~37)

ii. 手入力(P29~32) iv. Garmin連携(P38~42)

4. よくある質問 (P43)

## 個人申込 1/4

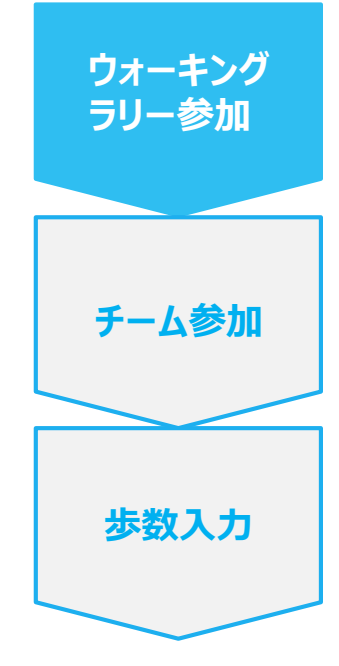

#### 手順1:PepUpにログインします。 PepUpのユーザー登録が済んでいない場合は、 ユーザー登録方法をクリックして参照ください。

#### <u>ログイン画面</u>

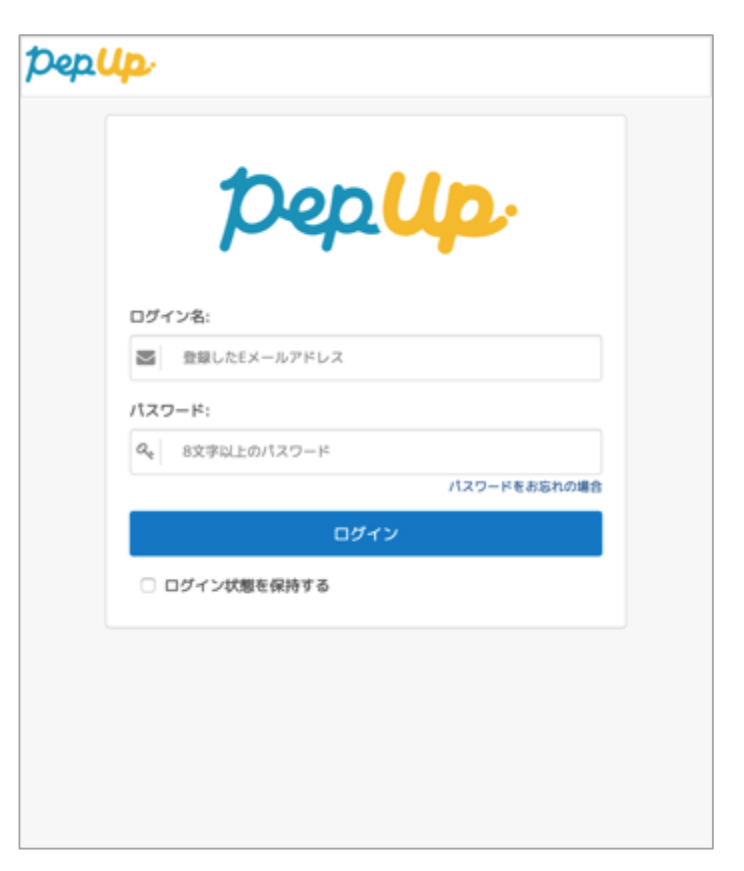

## 個人申込 2/4

ウォーキング

ラリー参加

チーム参加

步数入力

手順2: 「HOME」メニューの「健保からのお知らせ」、またはページ下部の バナーからWalking Rally の参加ページへアクセスします。 ※9/7(月)からバナーを掲示いたします。

<u>HOME画面</u>

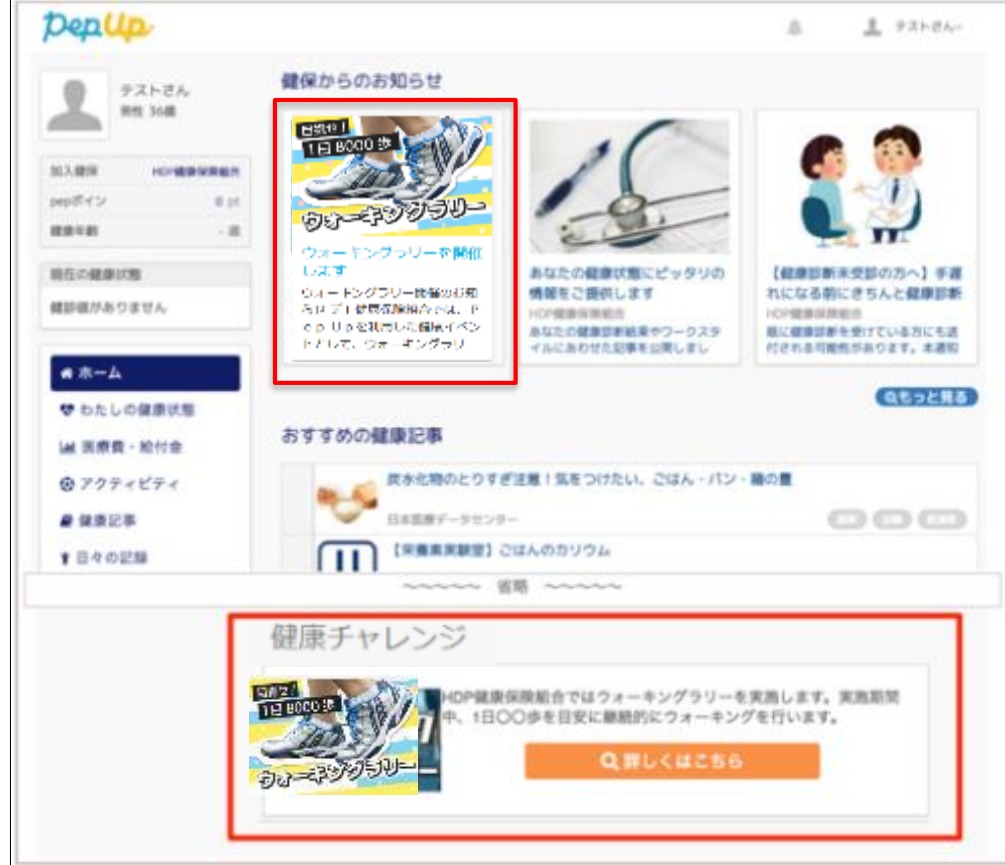

## 個人申込 3/4

ウォーキング

ラリー参加

チーム参加

步数入力

手順3:

参加ページにあるキャンペーン詳細を読み、「参加する」ボタンを 選択してください。(※個人で参加する人はこれで申込完了です。)

#### ウォーキングラリー参加画面 テストさん 見指せ! 85.108 1日10000步 国入槽探 ICC/REGISTER A mstru 2.10 総合の利 . .... 単立の確認状態 キャンペーン 健認病がありません 119-6 細栄用者のみ # 12-L 365849 3ヶ方で60万歩連成者(1日×1万歩) ♥ わたしの健康状態 · HB M 医療費·助付金 + 10/01/00/00~11/0320 @ アクティビティ · 80.00 ・ 00ボイント(商品の送料はポイントに含まれます) · 0000 101000 \* 手入力 O PEPMY >>> + アプリ連携 · Fithicam ORE NEESI + 1日の有限単数: 30,000巻 適って入力できる展開:7日 ・ 細胞内に50日以上入力していること 途中景知について ) 新来なし · ton ・ ランキングはいらない、キャンペーン開助中の伊教師グラフを高示する \* 連邦について ・キャンパーン開設中の金曜日商に下設の適知を送付 SHITS

※本画面はイメージ図です。

#### Copyright © JMDC Inc. 2018 All Right Reserved.

## 個人申込 4/4

ウォーキング ラリー参加

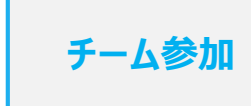

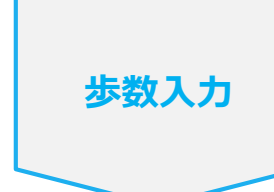

『参加いただきありがとうございます。』の画面が出ていることを 確認してください。 ※表示がない場合エントリーできていません。 前の画面に戻りもう一度参加ボタンを押してください。

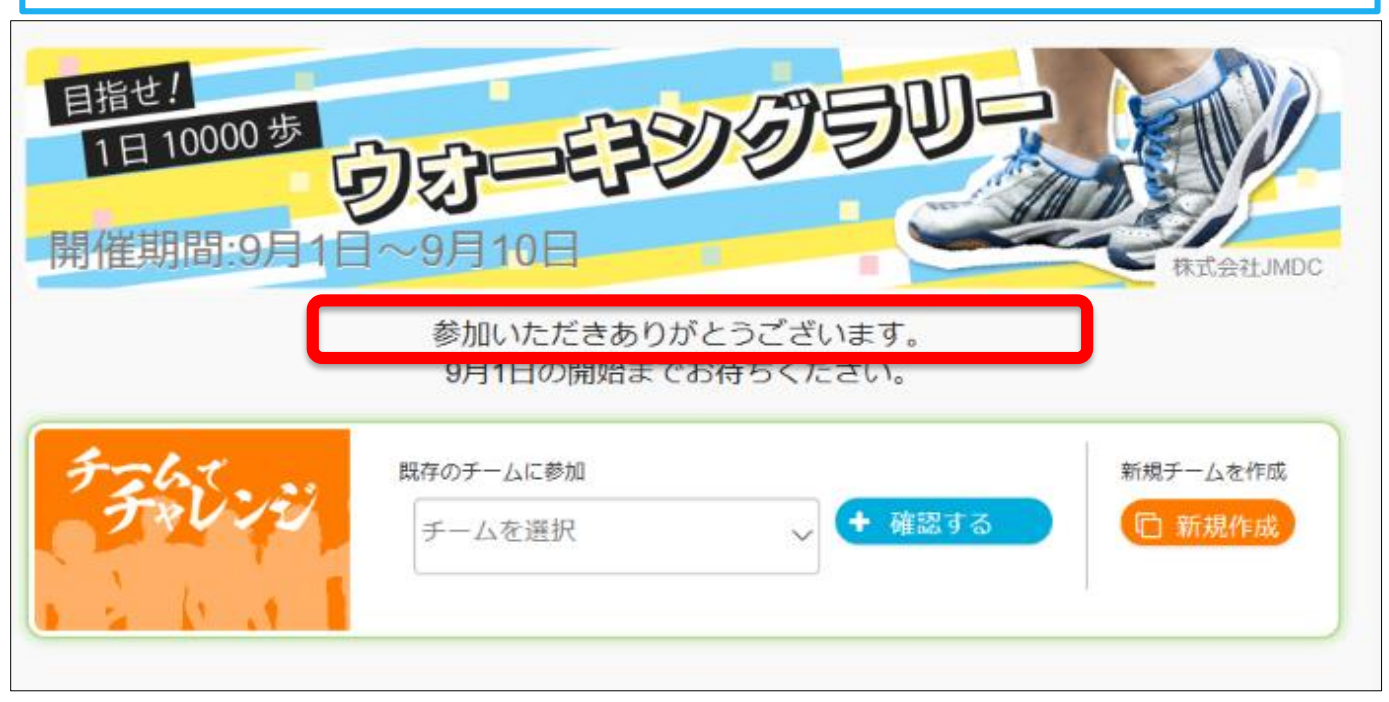

※本画面はイメージ図です。

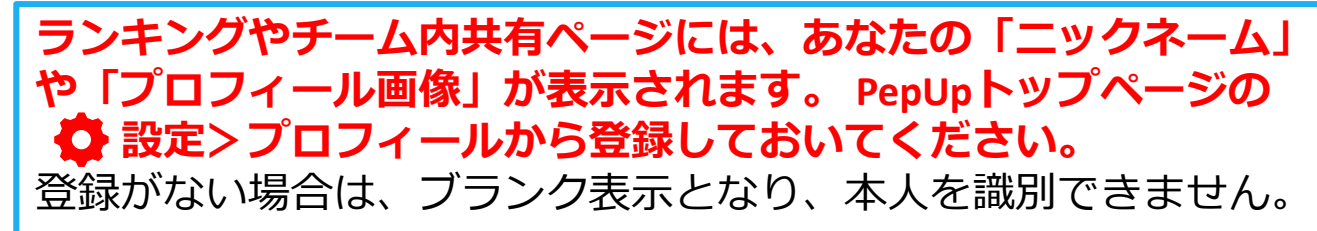

Copyright © JMDC Inc. 2018 All Right Reserved.

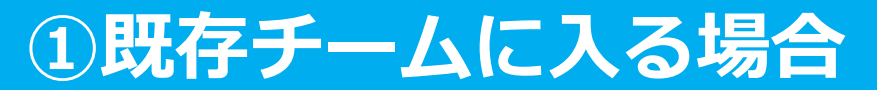

# **チームへの参加**<br/><①既存チームに入る場合>

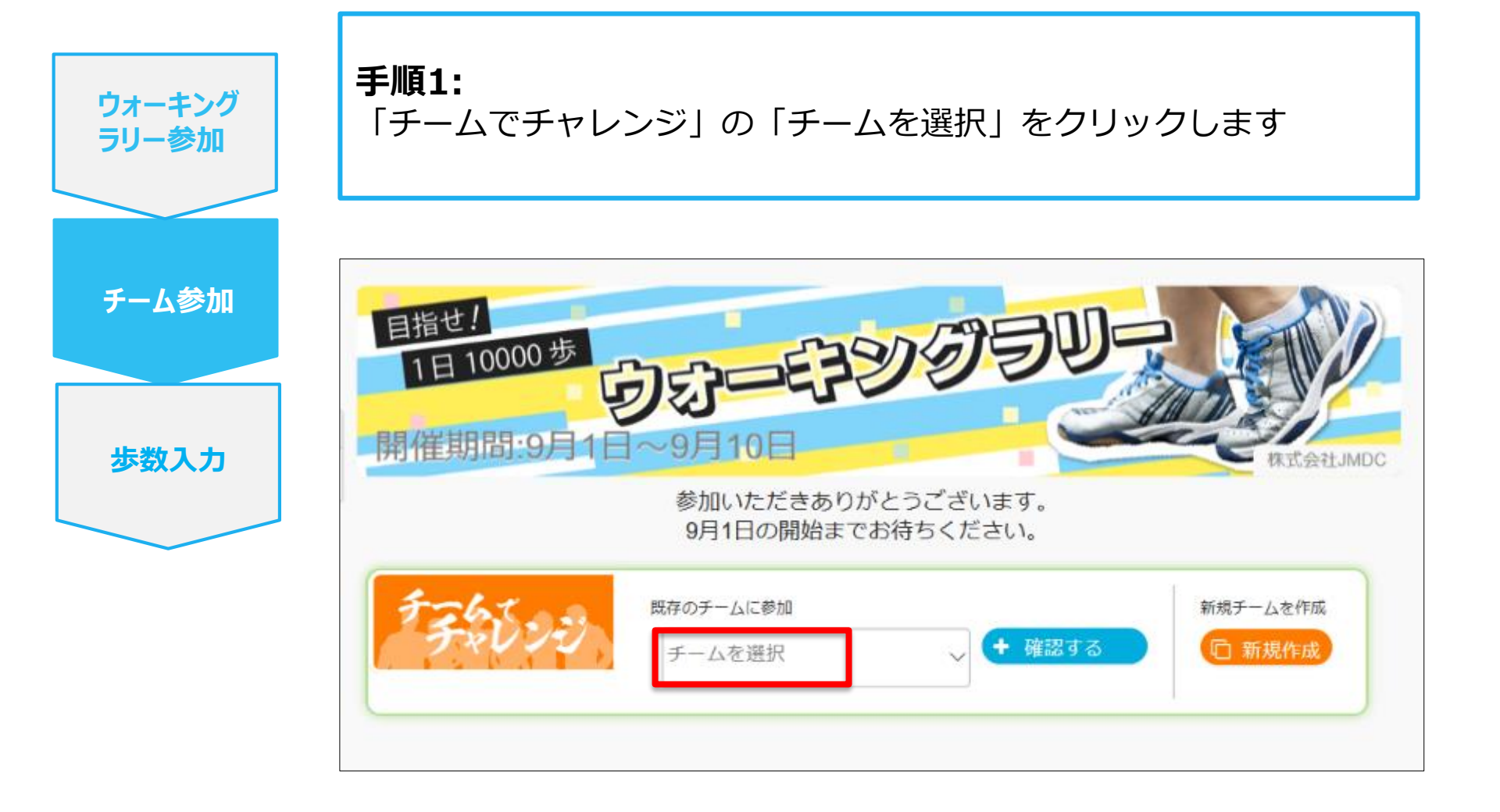

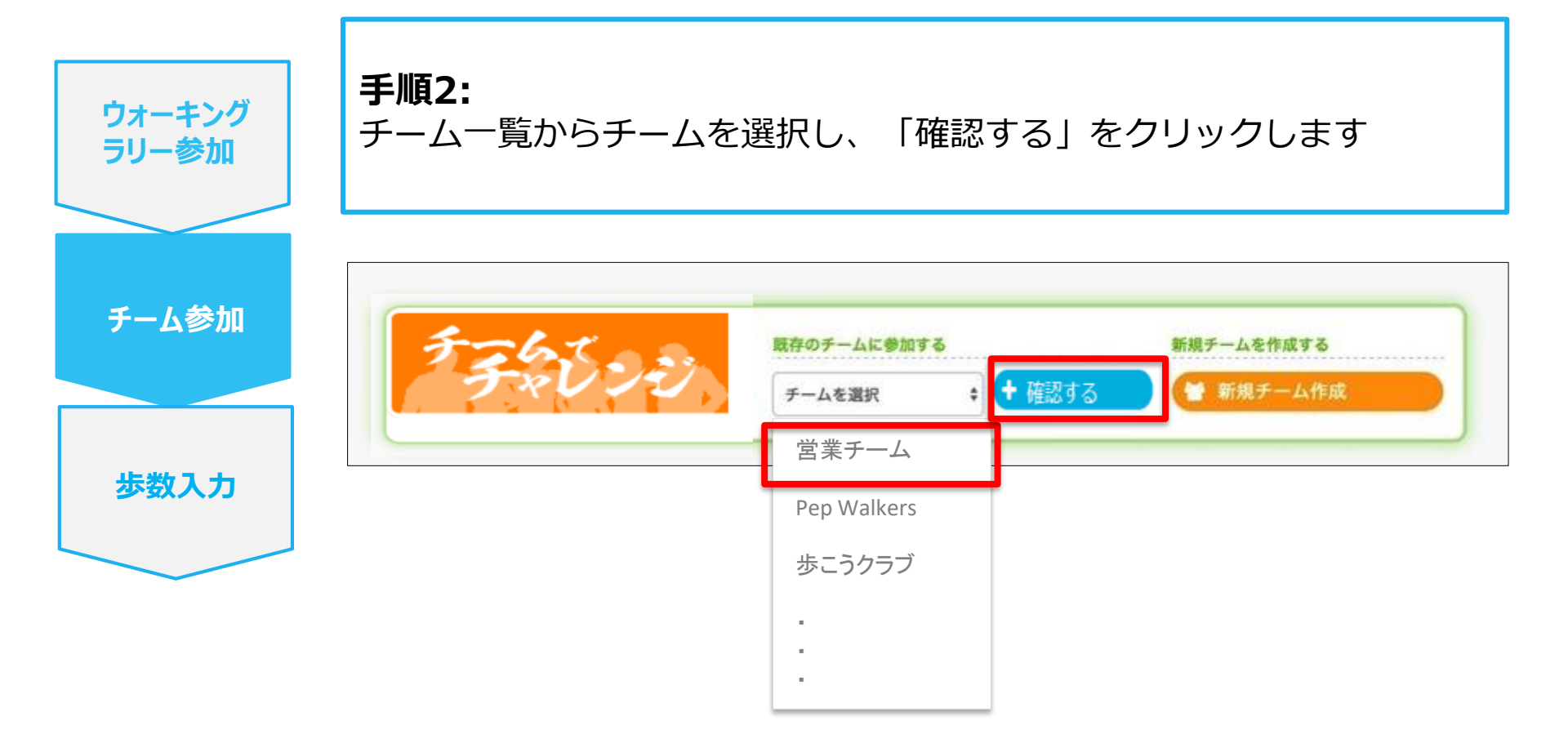

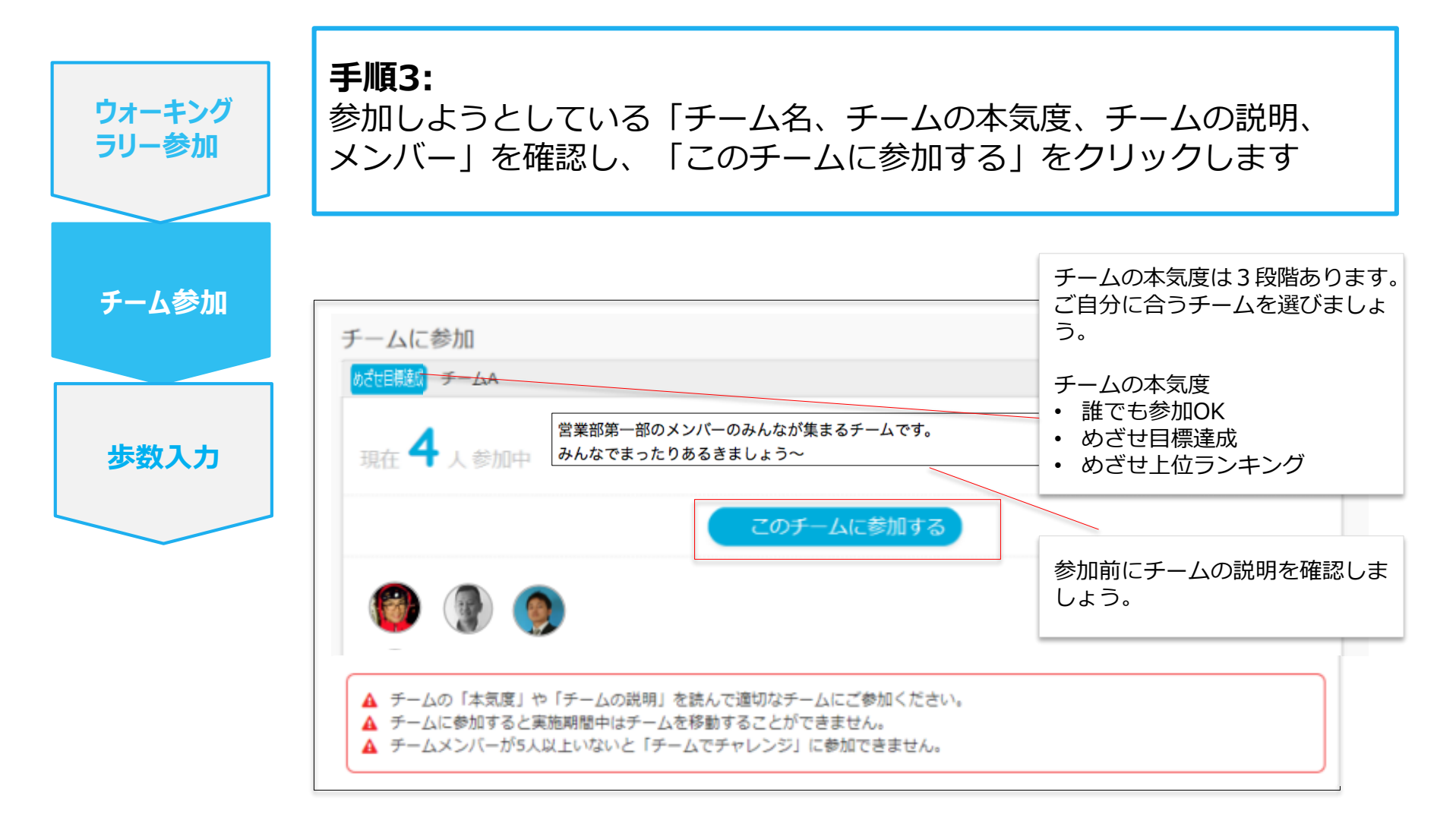

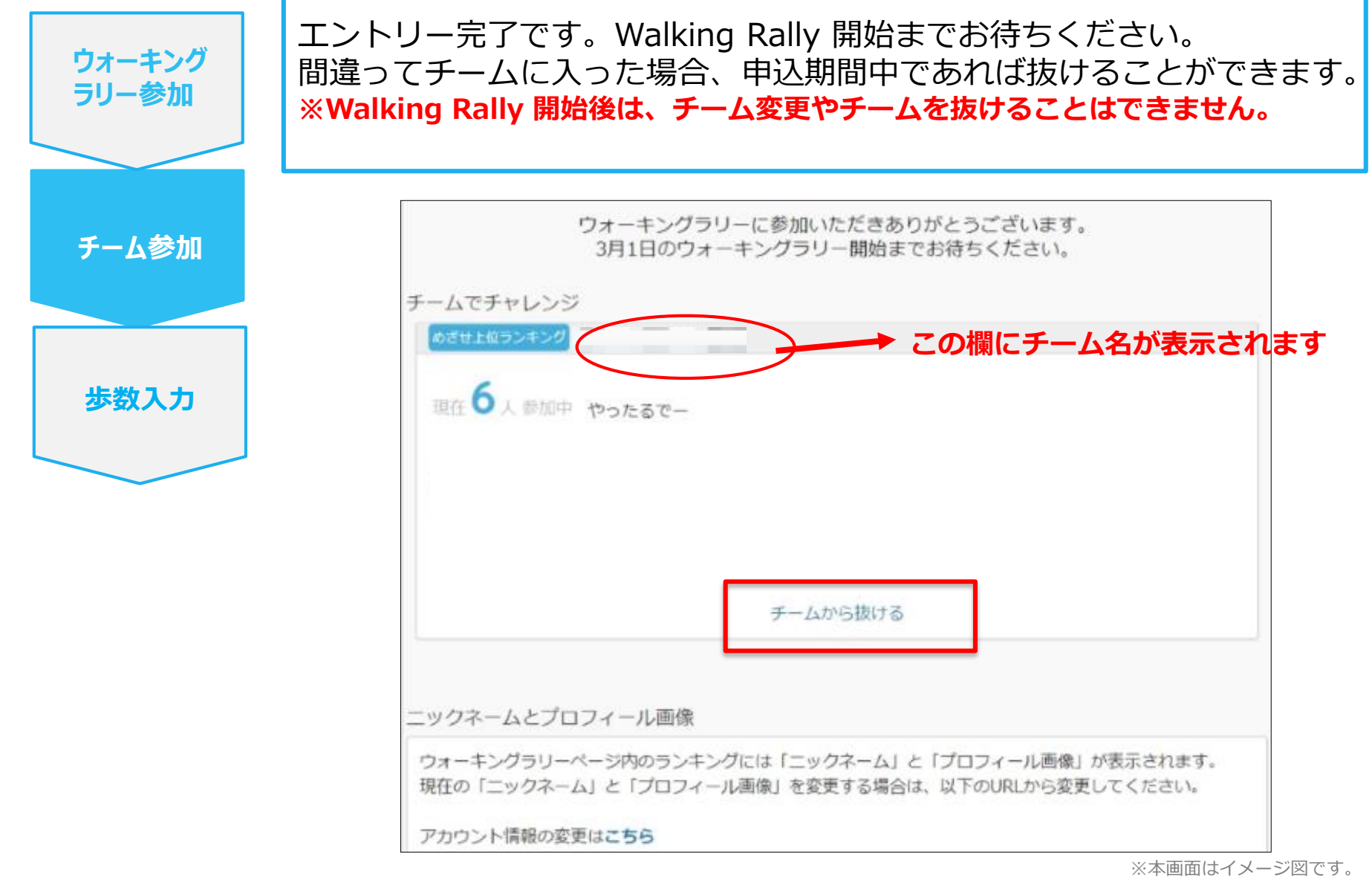

Copyright © JMDC Inc. 2018 All Right Reserved.

11

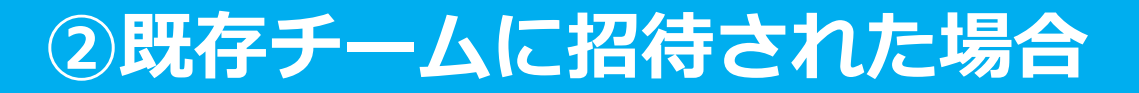

# チームへの参加 <②既存チームに招待された場合>

## ②既存チームに招待された場合

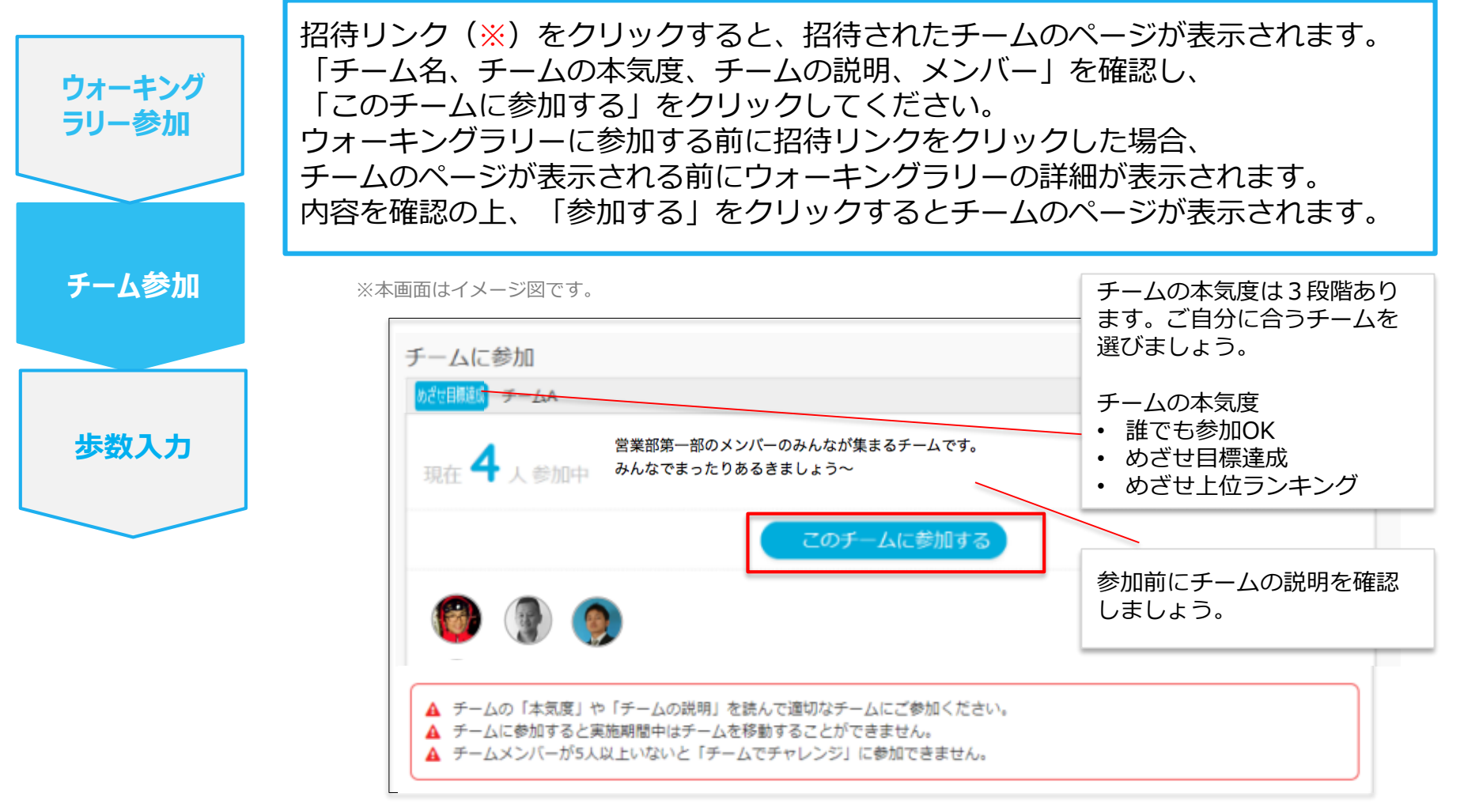

#### ※招待リンクとは?

自分の所属するチームに他の参加者を招待することができるURLです。 招待リンクを受け取った方は、そのURLクリックすることで特定のチームへ参加することができます 招待リンクの取得方法については本マニュアルの17ページをご参照ください。

# **チームへの参加** <③新規でチームを作る場合>

#### ③新規でチームを作る場合

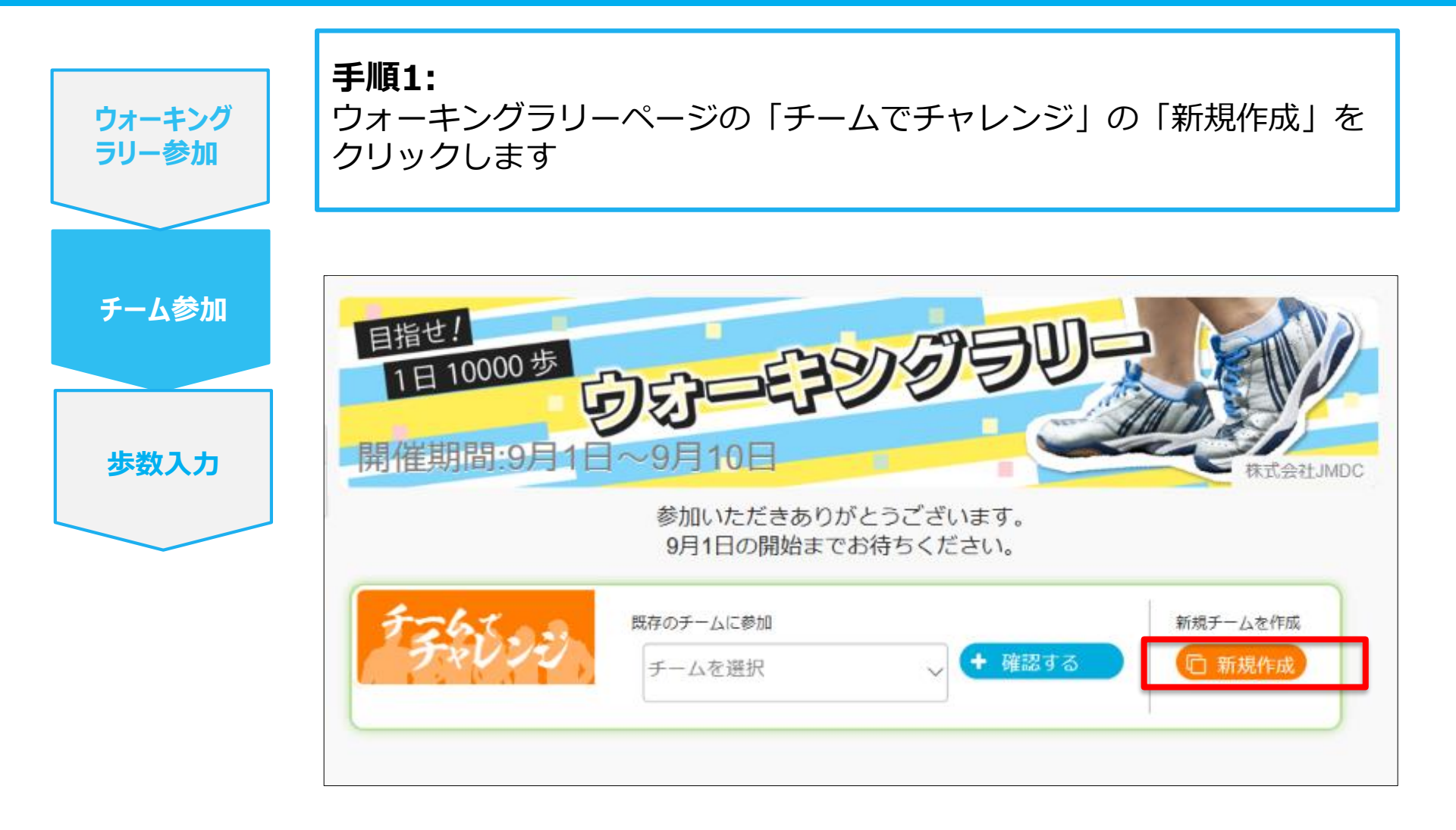

#### ③新規でチームを作る場合

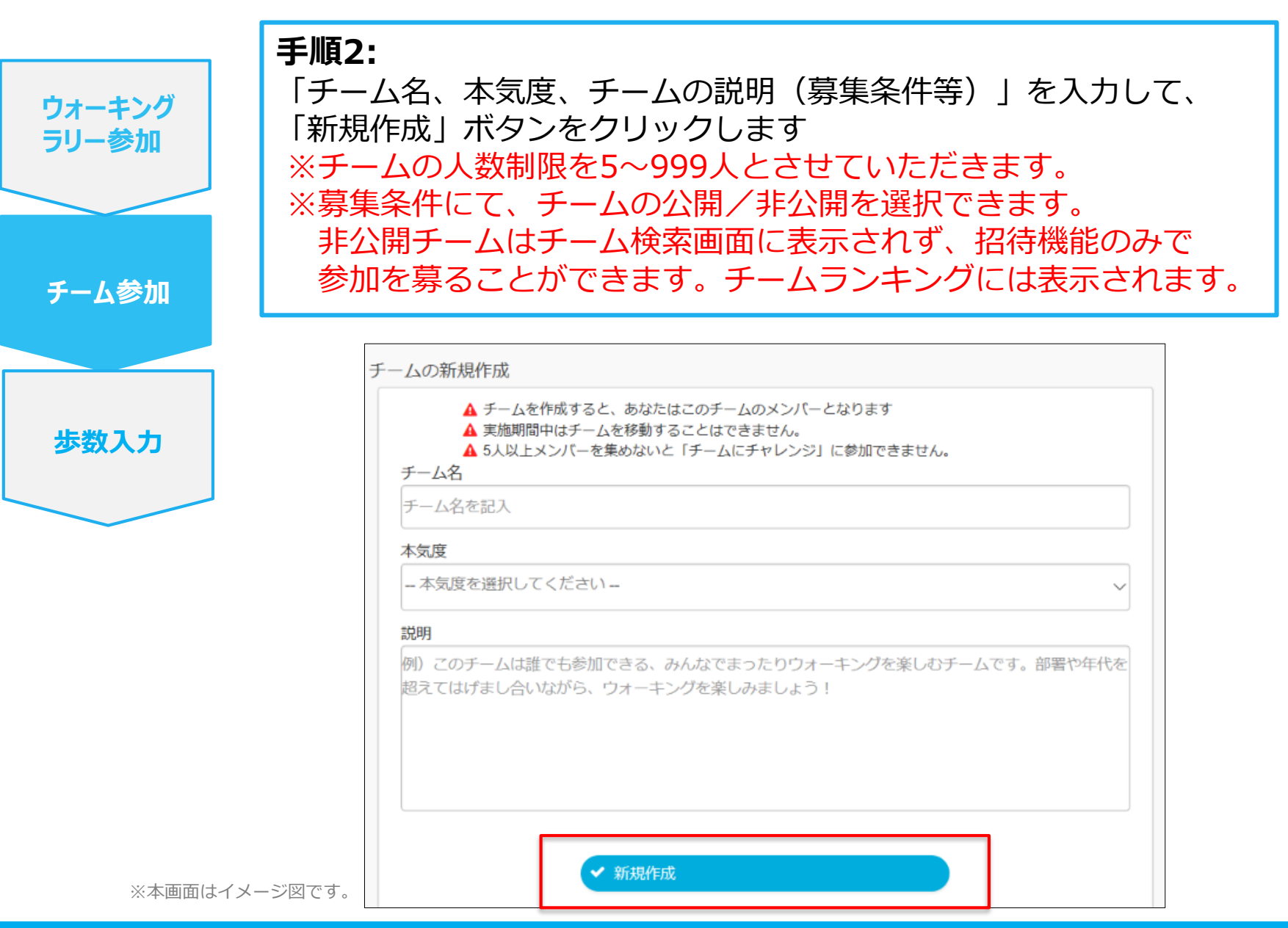

#### ③新規でチームを作る場合

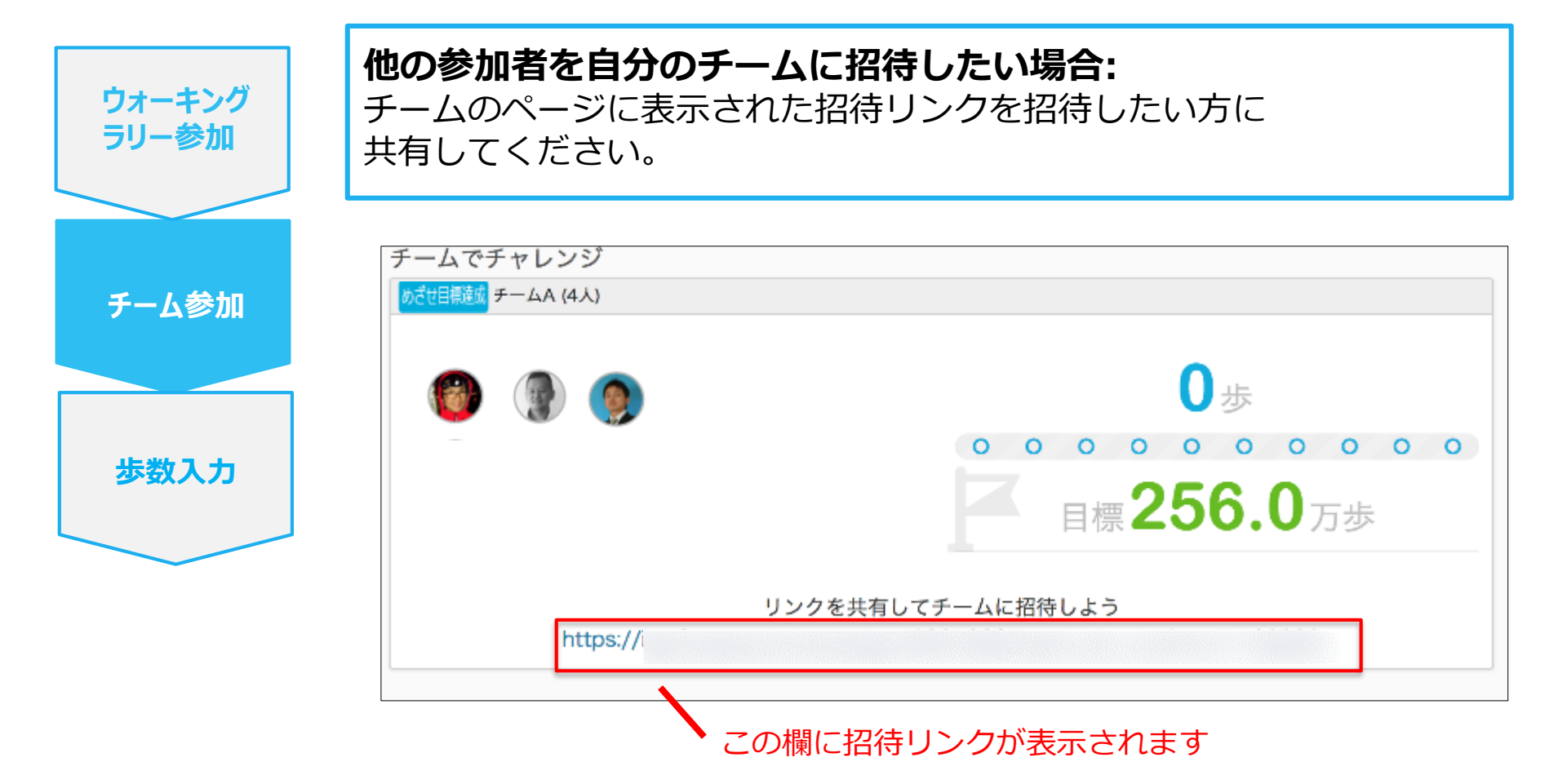

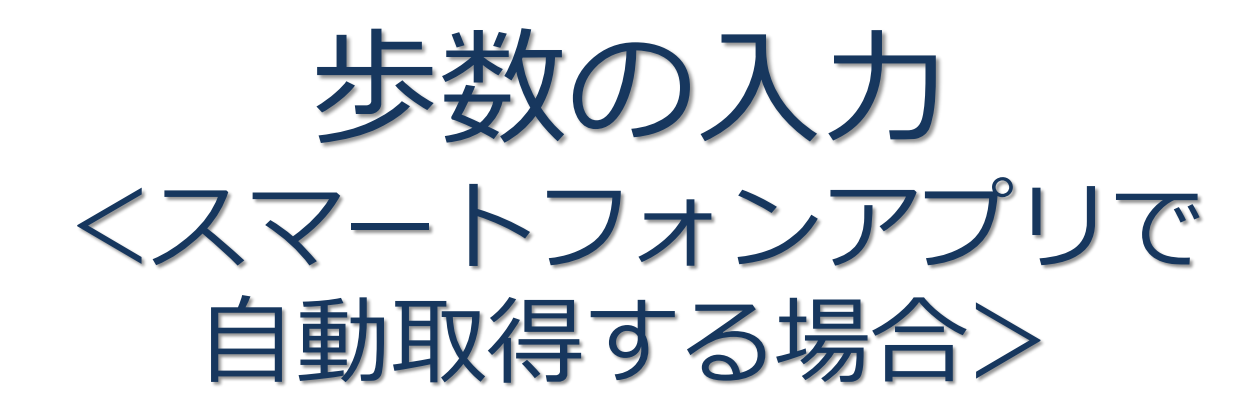

PepUpのアプリを使うと、歩数を手入力しなくてもAppleのヘルスケアや Google Fitからスマートフォン内に保存されている歩数を自動で取得することが できます。但し、1日4万歩を最大有効歩数として設定いたします。

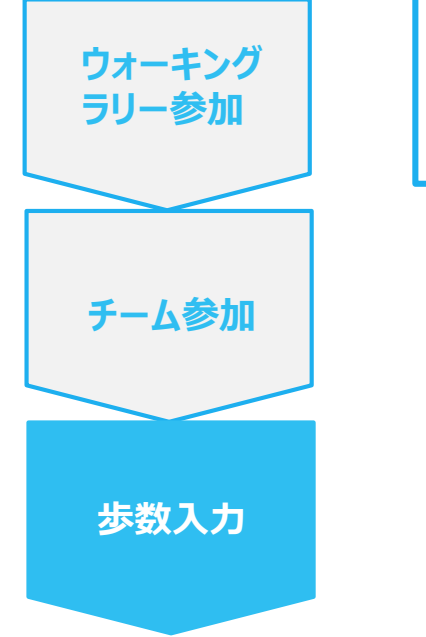

**手順1:** 以下のURLからPepUpのアプリをインストールします。

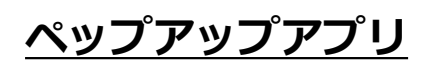

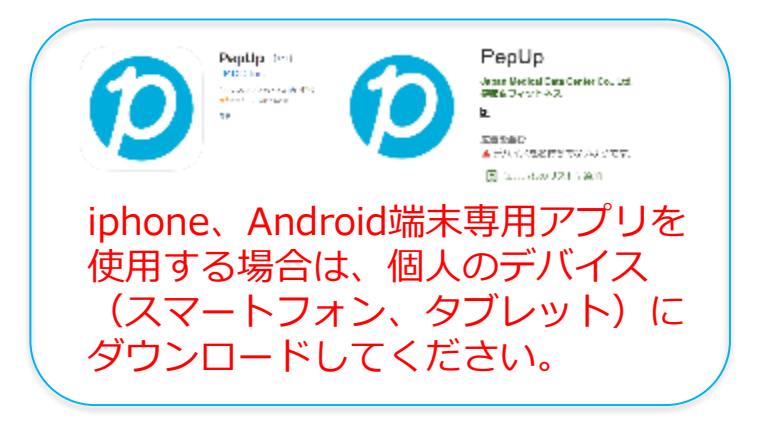

App Store <a href="https://itunes.apple.com/jp/app/pepup/id1109651121?mt=8">https://itunes.apple.com/jp/app/pepup/id1109651121?mt=8</a>

Google Play https://play.google.com/store/apps/details?id=life.pepup.app&hl=ja

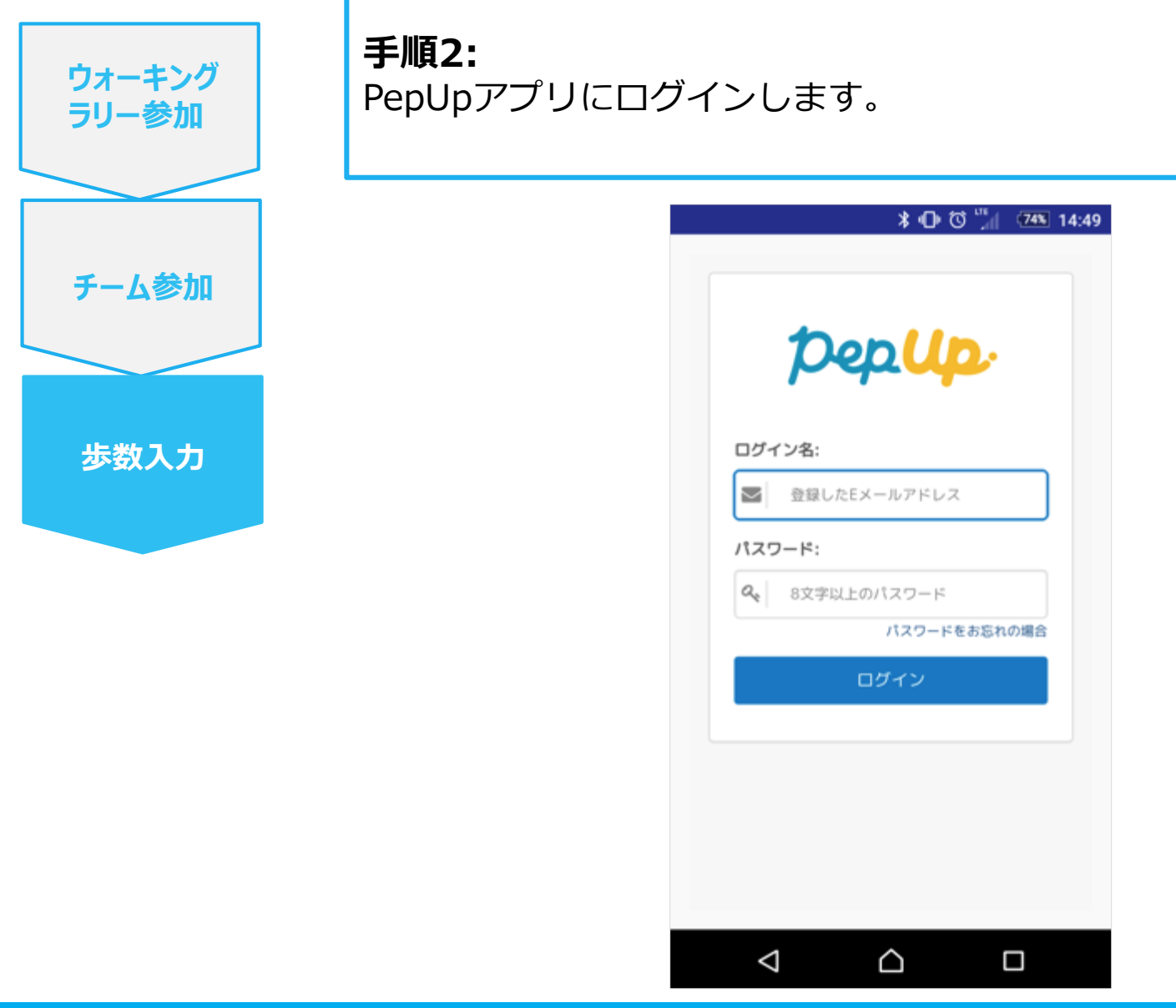

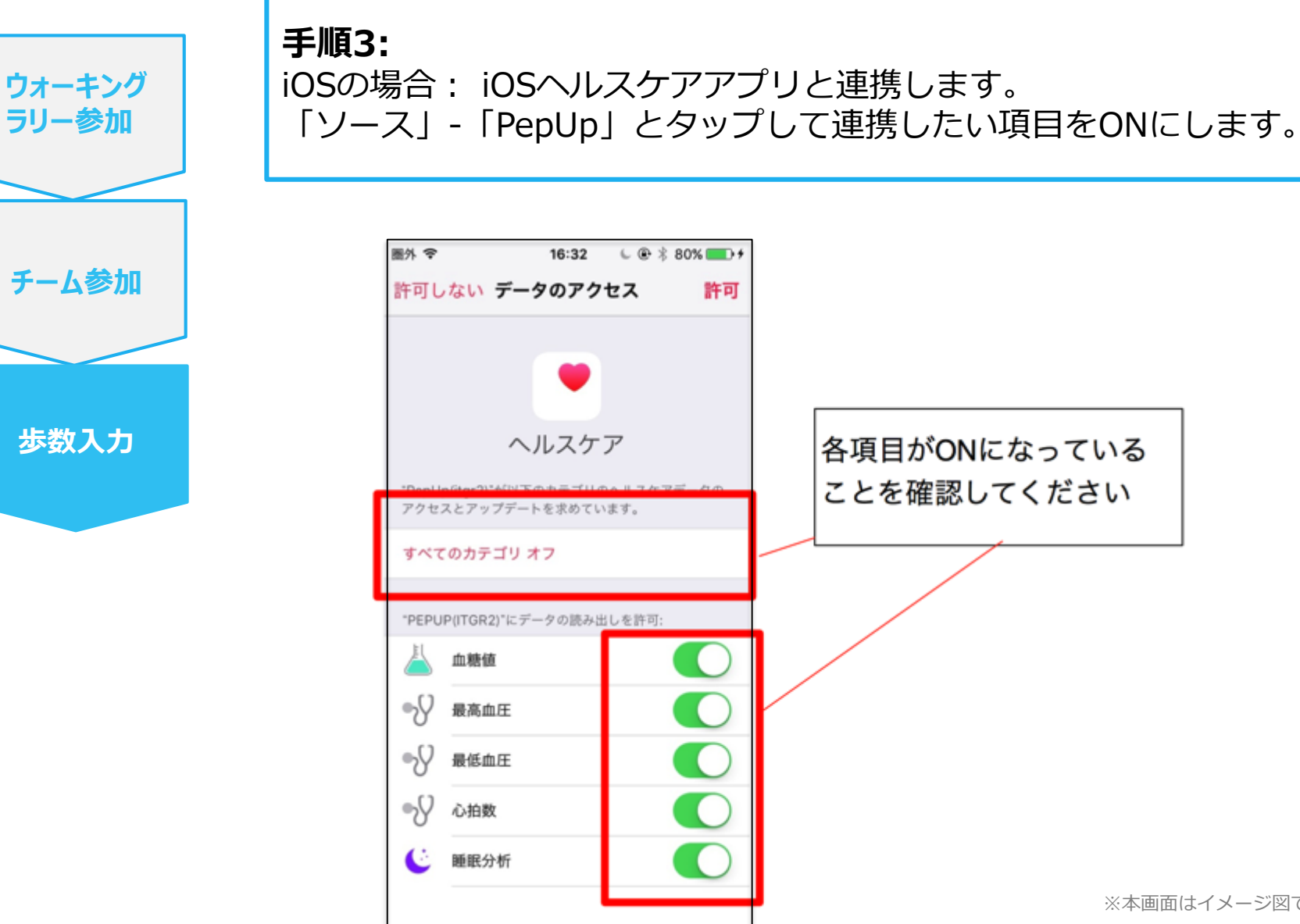

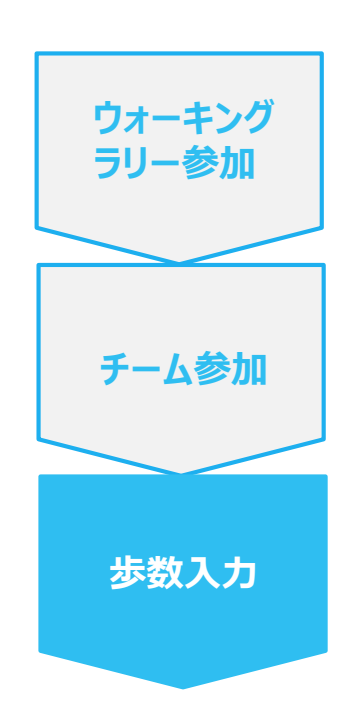

#### 手順3-1:

Androidの場合: Google Fitと連携します。 「Google Fit連携設定」をクリックします。 ※Google Fitアプリをインストールしていない場合は先にインストール後、 ログインして歩数データが入っていることを確認してください。

| ■▲▲圖#ド          * ① ▼             ←         その他のメニュー | 11:14 |
|------------------------------------------------------|-------|
| ブロフィール編集                                             | ٢     |
| 目標設定                                                 | >     |
| メールアドレス変更                                            | >     |
| パスワード変更                                              | >     |
| 言語設定 (language)                                      | >     |
| ログイン履歴                                               | >     |
| お知らせ設定                                               | >     |
| 通知一覧                                                 | >     |
| Fitbit連携設定                                           | >     |
| Google Fit連携設定                                       |       |
|                                                      |       |

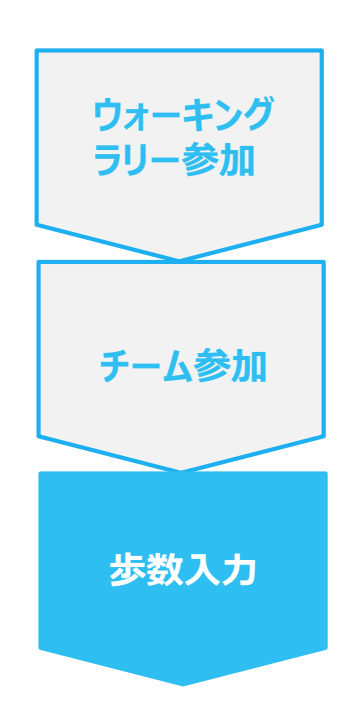

#### **手順3-2:**

Androidの場合:

アカウントが複数ある場合は、Google Fitで歩数が確認できる連携したいアカウントを選択します。

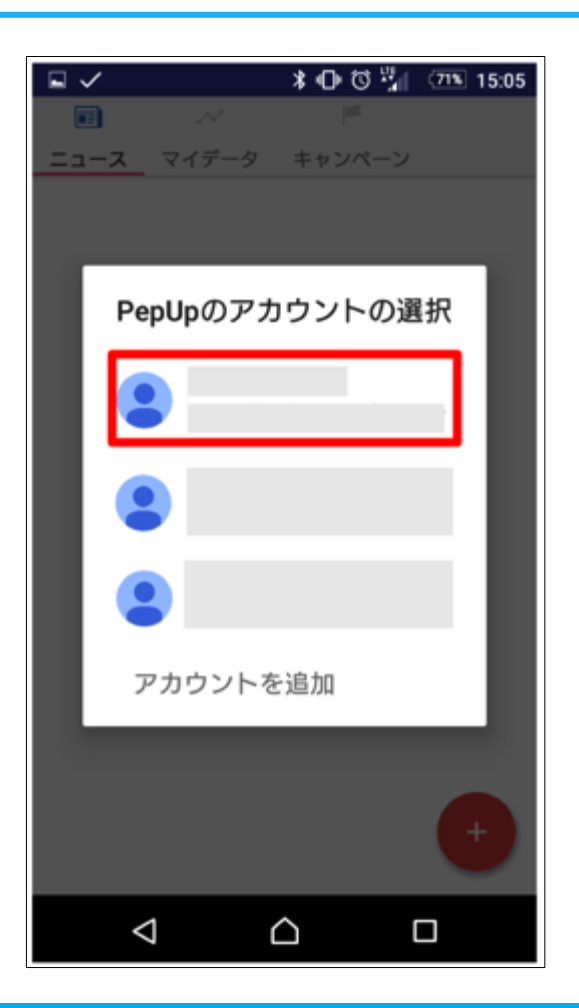

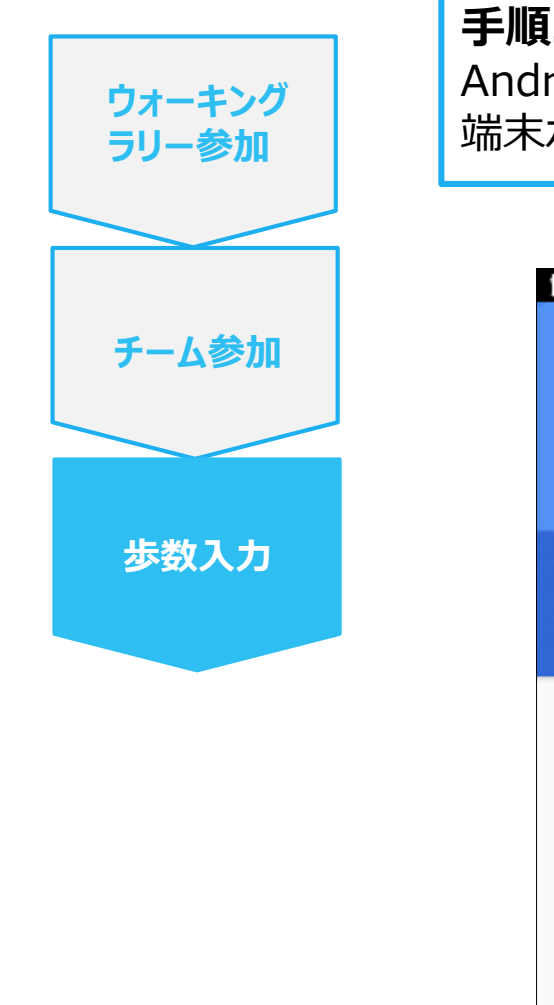

**手順3-3:** Androidの場合: 端末ポリシーの適用画面になります。

※本画面はイメージ図です。

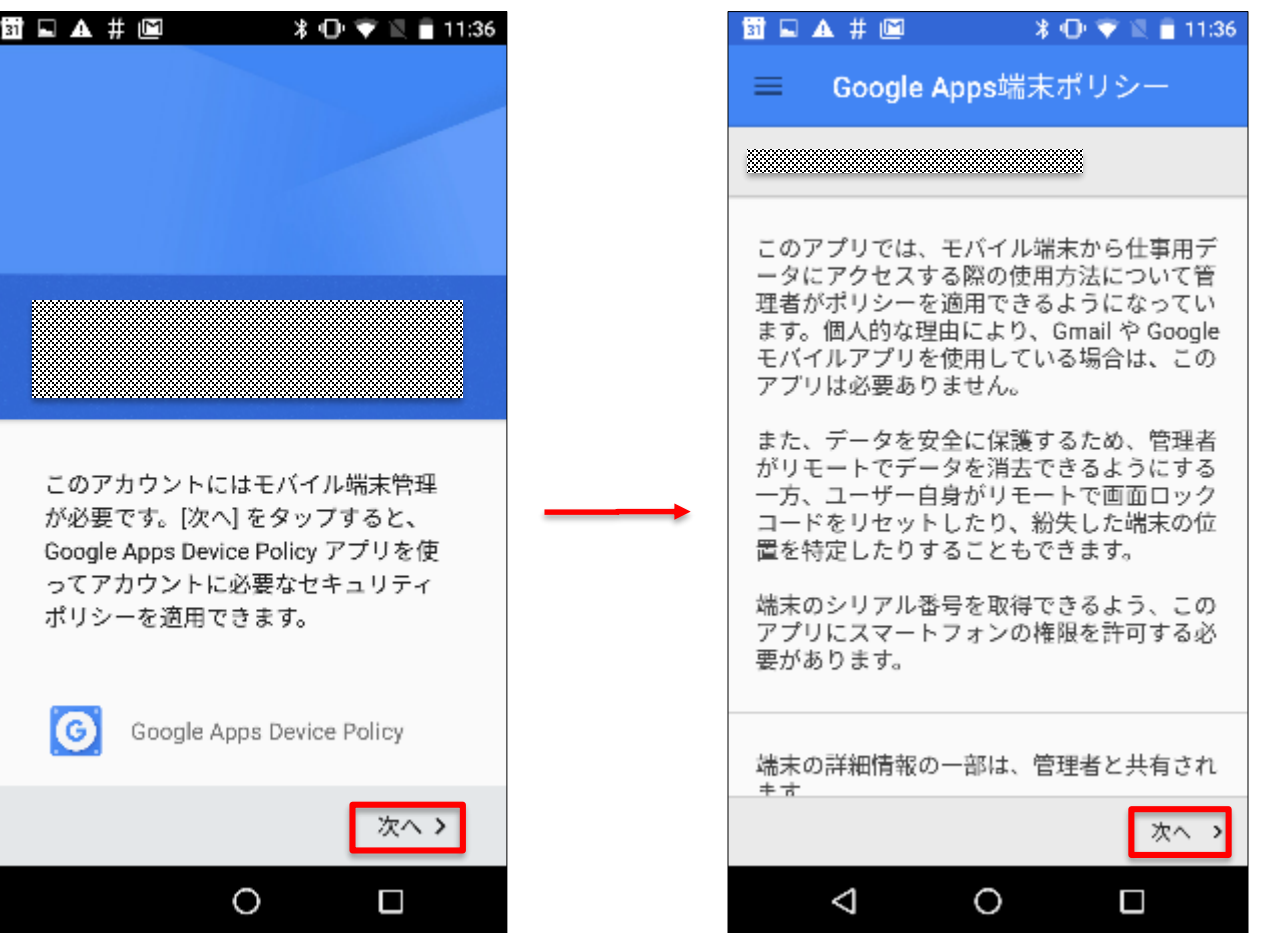

Copyright © JMDC Inc. 2018 All Right Reserved.

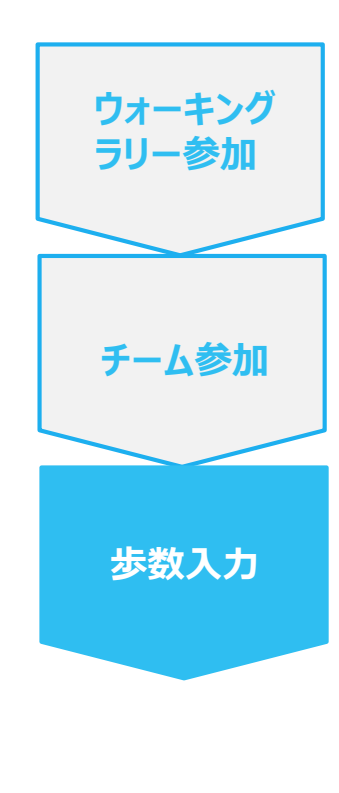

**手順3-4:** Androidの場合: 端末ポリシーの適用画面になります。

#### 🛐 🖬 🗛 # 🖼 🛞 🕕 💎 📓 🥛 11:36 -🗊 🖬 🗛 # 🖻 🗶 🕕 💎 📓 🛑 11:36 仕事用プロファイルを作成します 適用を確定 仕事用アプリを1か所に 次のドメインポリシーの設定が適用さ れます: 組織は、ユーザーの仕事用プロファイ ・端末パスワードを設定する必要があります ル内のすべてのアプリやデータの監視、 管理者は端末データをリモートで消去できます。 管理を行えます。それ以外の端末上の 管理者はリモートで端末からアカウントを消去で ものはすべてユーザーで管理します。 ぎます ・管理者はWi-Fiネットワークをリモートでプロビジ ョニングできます 詳細 端末に対してリモートで行える操作は 次のとおりです: ・地図で端末を探す ✓ 仕事用プロファイルは必要ない ・着信音を大きな音で鳴らす ・端末のバスワード/PINをリセットする 仕事用プロファイルを追加しない場 ・端末をロックする 合、組織は端末全体に影響する変更を 行えるようになります。 次へ > 適用 > < < キャンセル $\triangleleft$ 0 $\triangleleft$ 0

※本画面はイメージ図です。

Copyright © JMDC Inc. 2018 All Right Reserved.

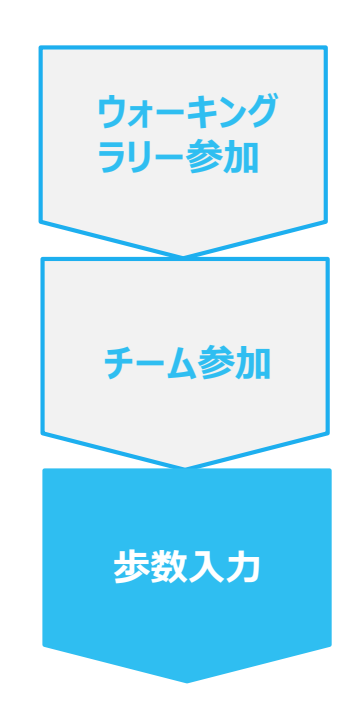

**手順3-5:** Androidの場合: 適用されるとステータス画面になります。

| <b>11</b> | 🛦 # 🖻                                     | ¥ 0                              | 💎 🗏 🔒 11:37          |
|-----------|-------------------------------------------|----------------------------------|----------------------|
| ≡         | ステータス                                     |                                  |                      |
| *****     |                                           |                                  | X                    |
|           | 端末は<br>によって管理<br>管理者は端<br>リモートでで<br>行うことが | 里されてい<br>末ポリシー<br>の端末デー<br>できます。 | ます<br>-の設定や<br>-タ消去を |
| 6         | 同期<br>11:36に正常<br>ました。<br>今すぐ同            | にサーバ・<br><sub>期</sub>            | ーと同期し                |
|           |                                           |                                  | 次へ >                 |
|           | $\triangleleft$                           | 0                                |                      |

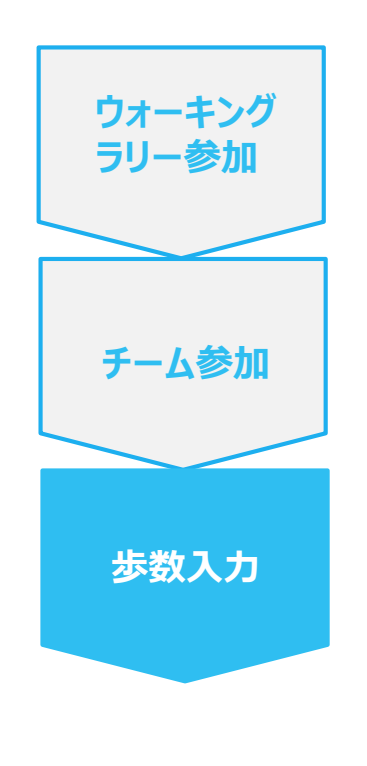

**手順3-6:** Androidの場合: Pep Upによる権限リクエストを許可します。

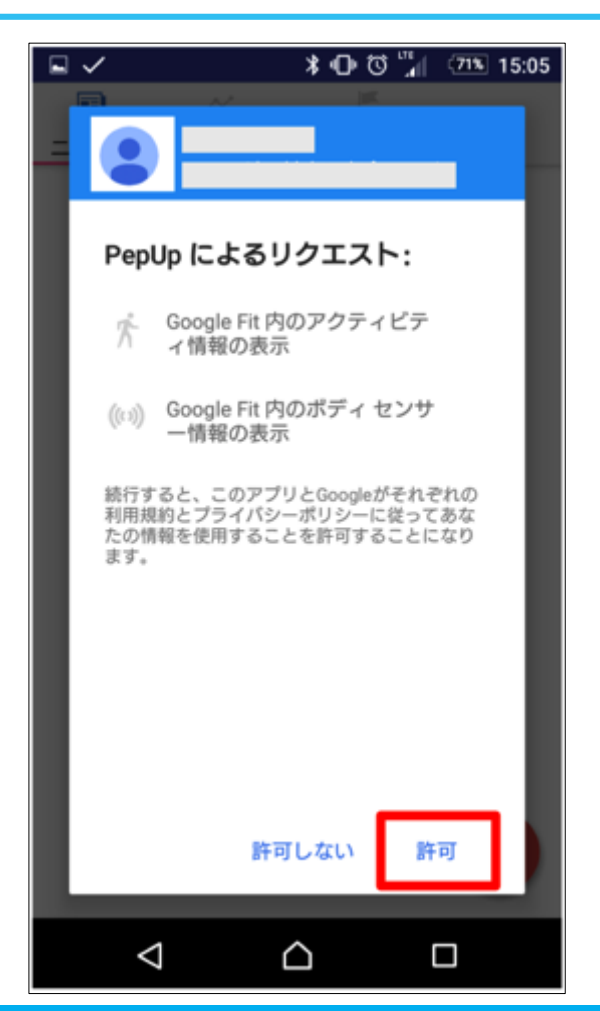

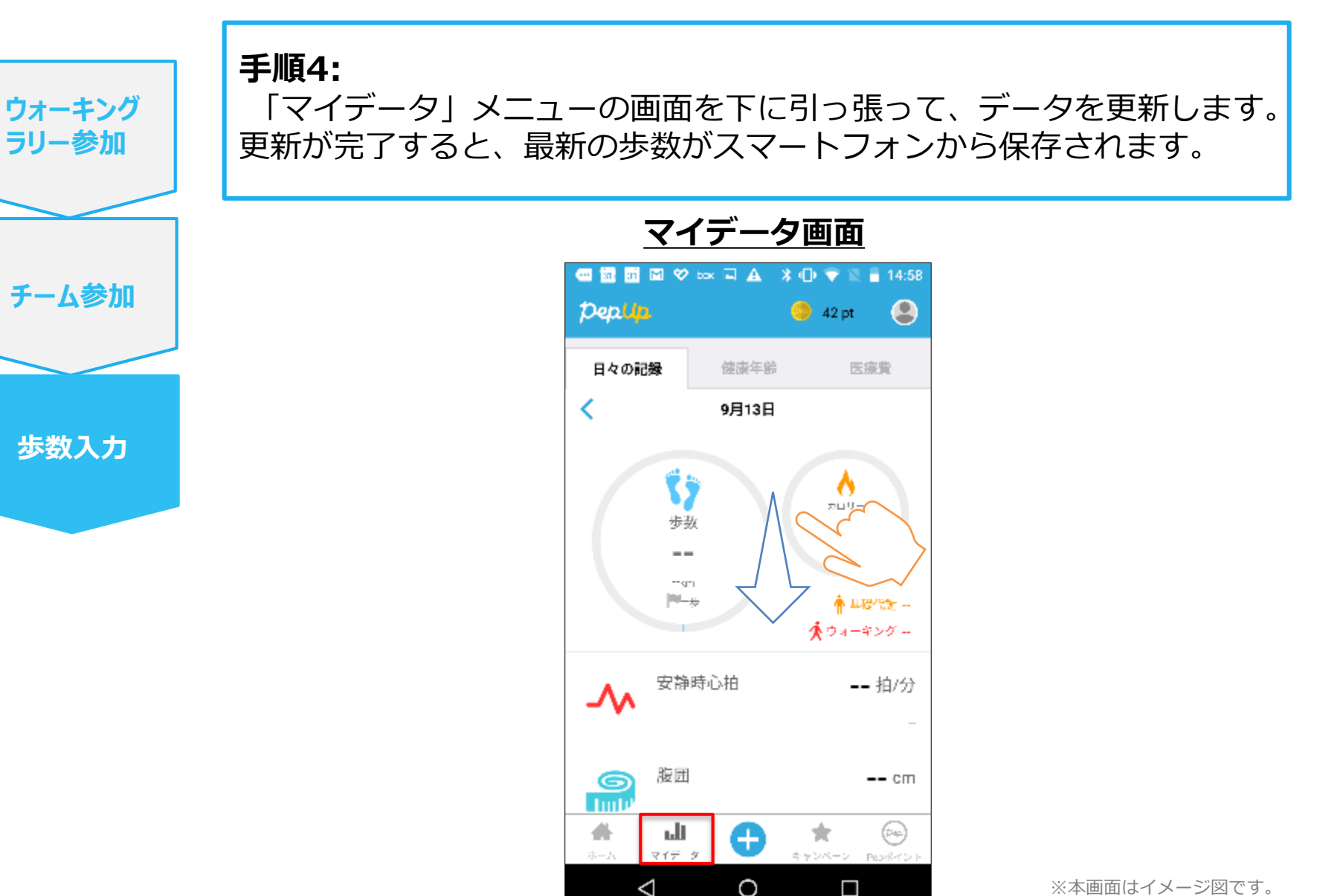

# 歩数の入力 <ii.手入力をする場合>

スマートフォンを持っていなくても、PCのブラウザを立ち上げ、PepUpページ にて歩数を手入力することで、Walking Rallyに参加することができます。 但し、1日4万歩を最大有効歩数として設定いたします。

#### ii. 步数入力手順

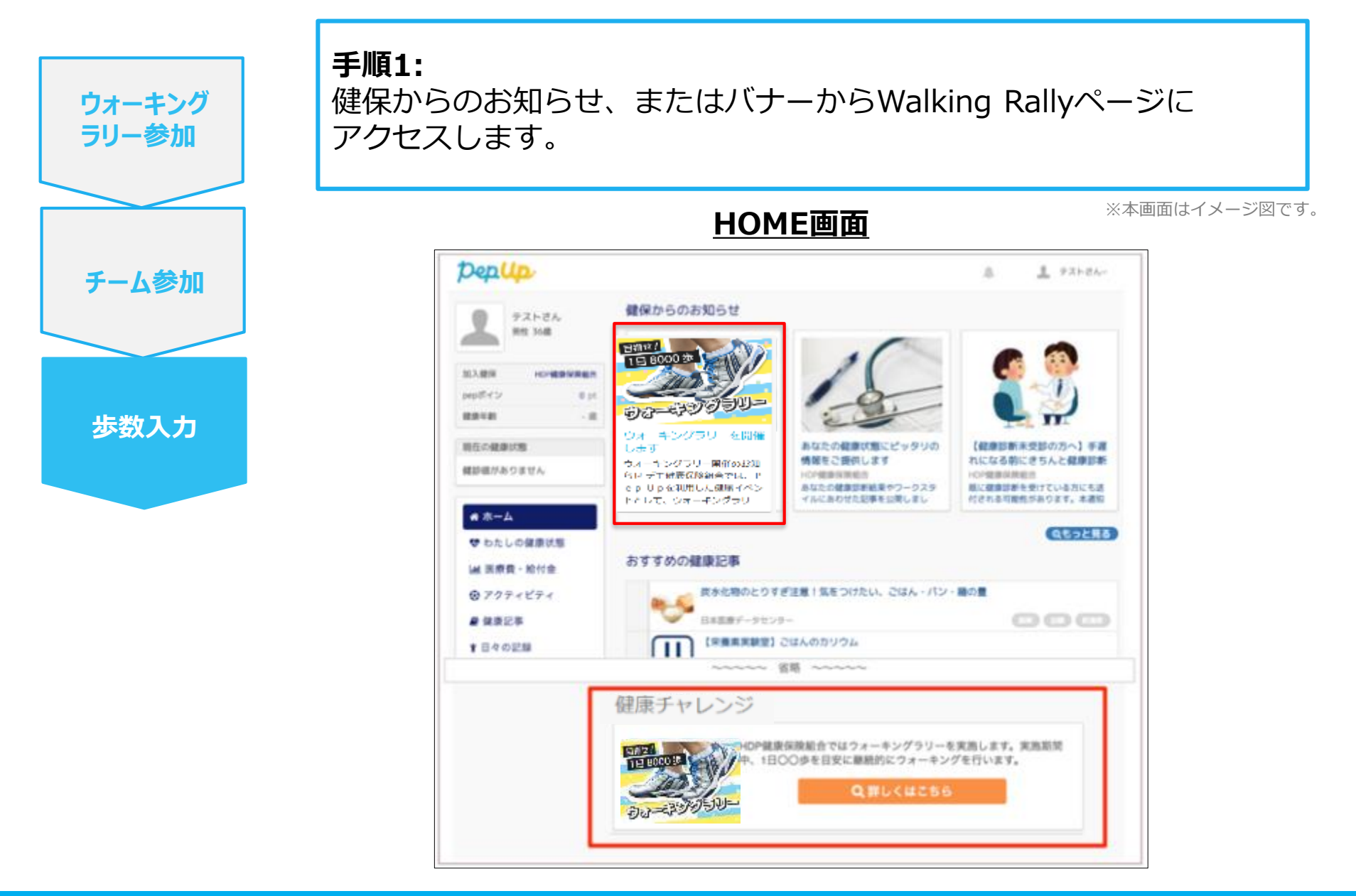

#### ii. 步数入力手順

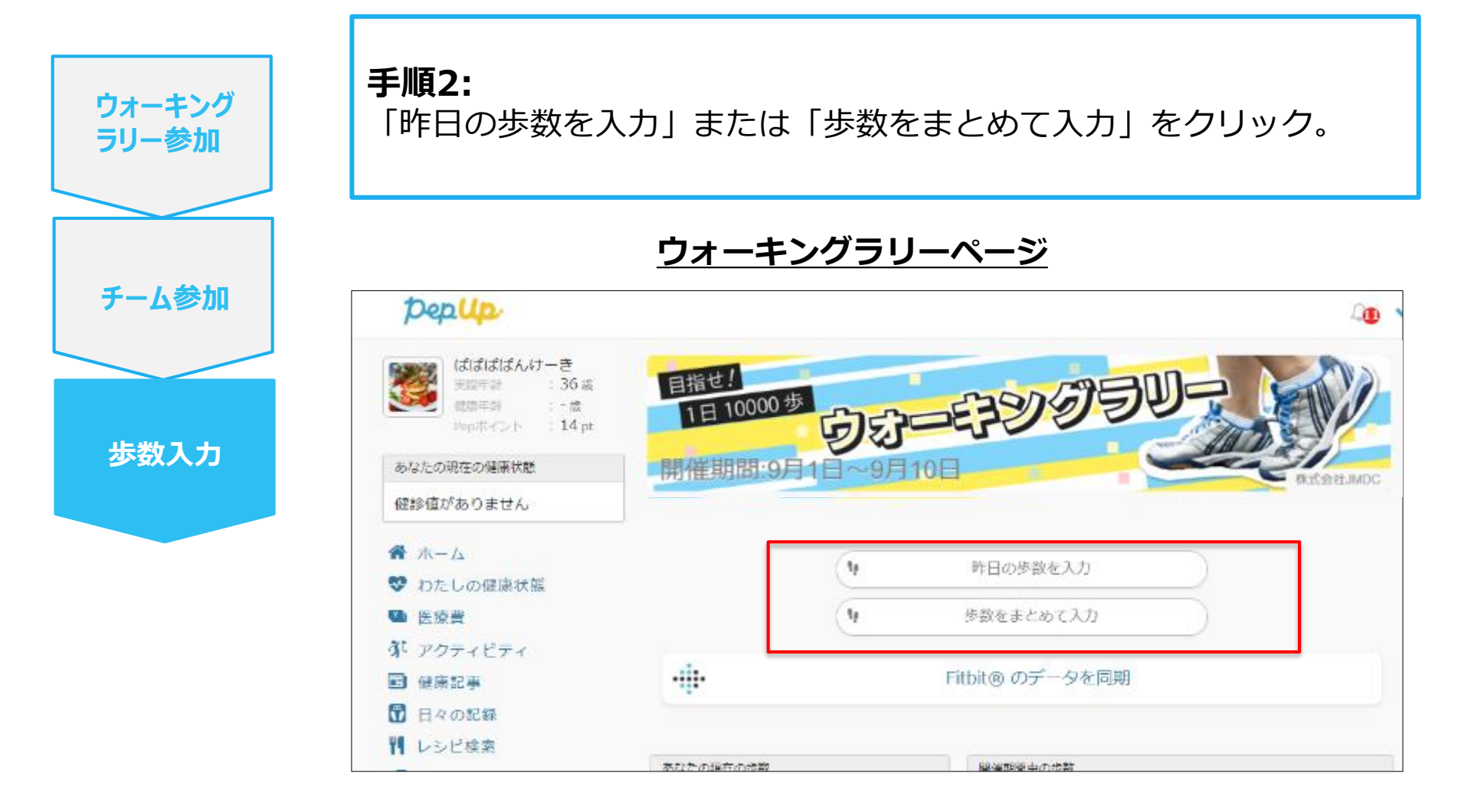

#### ii. 步数入力手順

手順3: 歩数入力用のポップアップが表示されるので、歩数項目に対象とする ウォーキング 日の「1日の合計歩数」を「半角数字」で入力します。また、日付の項 ラリー参加 目で入力対象日を選択します。 <u>歩数入力ポップアップ</u> チーム参加 データ記入 データ記入 11890 步数 11890 1 步数 日付 2016-09-06 12:00 日付 2016-09-06 12:00 步数入力 September 2016 確認 Tu We Th Fr 12 18 14 20 21 22 25 24 25 26 27 28 29 30 ▲ あなたの目標 4 5 6 2 5 7

> (上記方法の他に、「日々の記録」や「Pep Walk」からの歩数入力でも Walking Rallyに反映されます。)

> > ※本画面はイメージ図です。

×

0

■2ヶ月で60万歩い

# 歩数の入力

## <iii. Fitbitで自動取得する場合>

FitbitとPepUpを連携させると、手動で歩数を入力しなくてもFitbitで集計 された歩数を自動で取得することができます。 但し、1日4万歩を最大有効歩数として設定いたします。

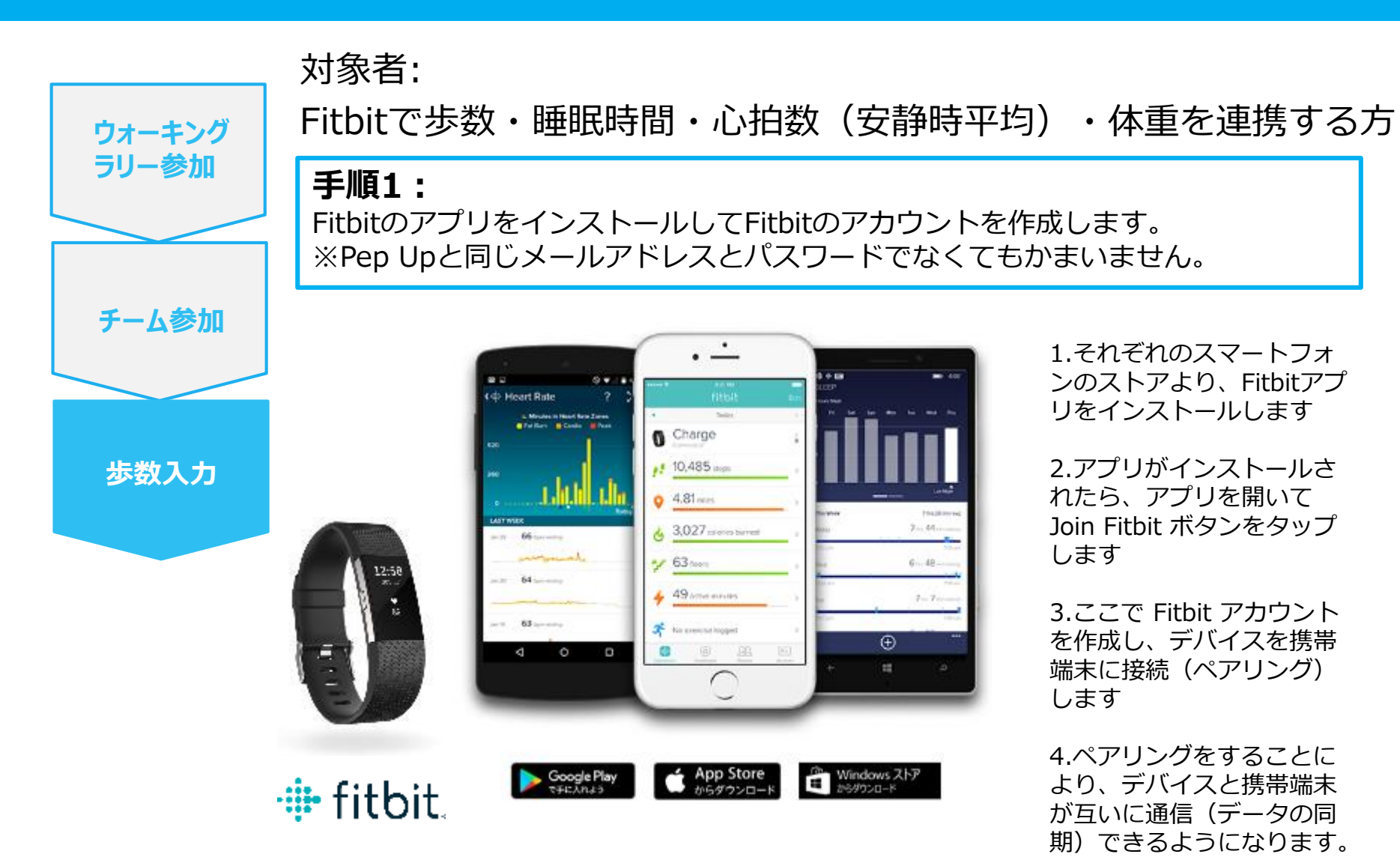

※FitbitアプリとFitbitの連携に関するお問い合わせはFitbitサポートにお問い合わせください。

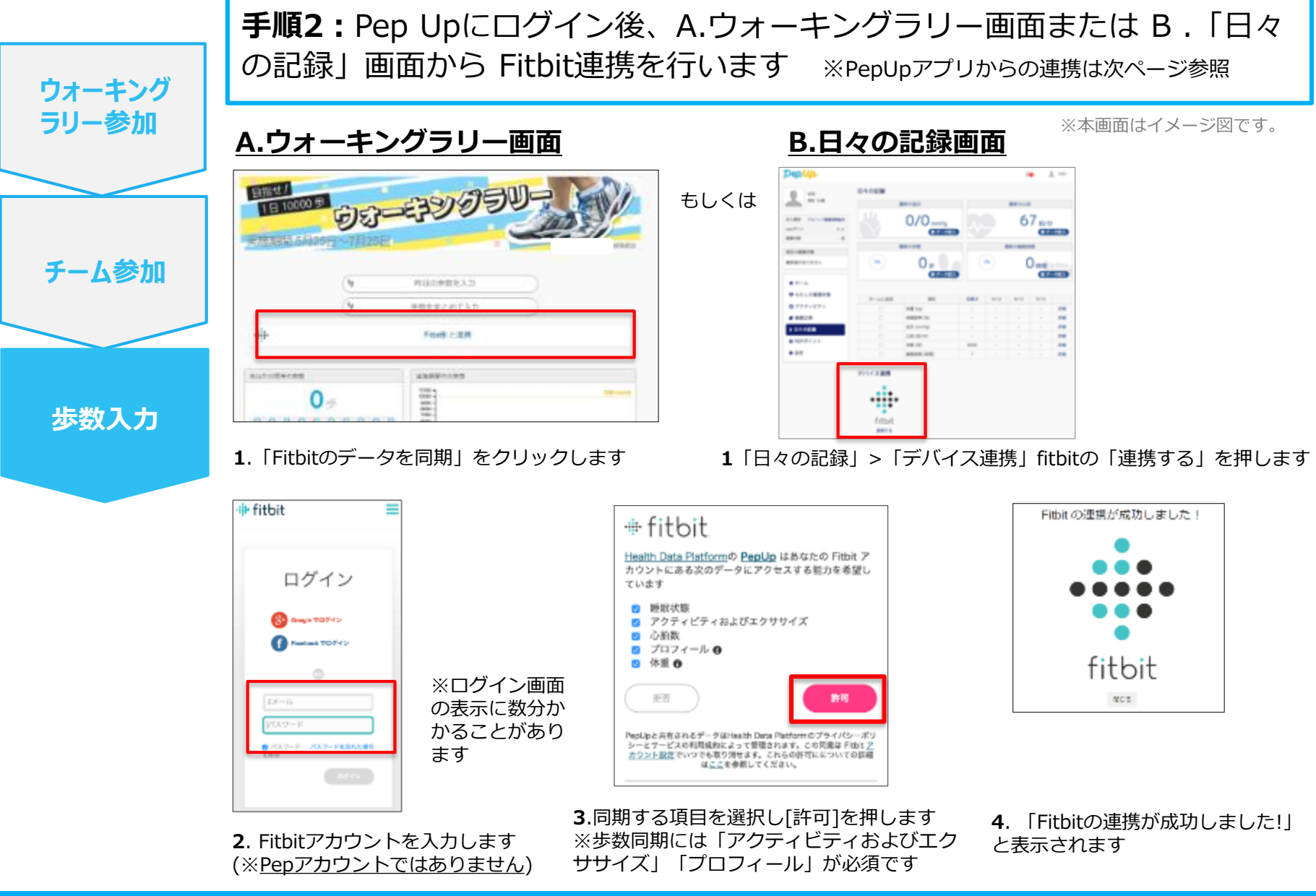

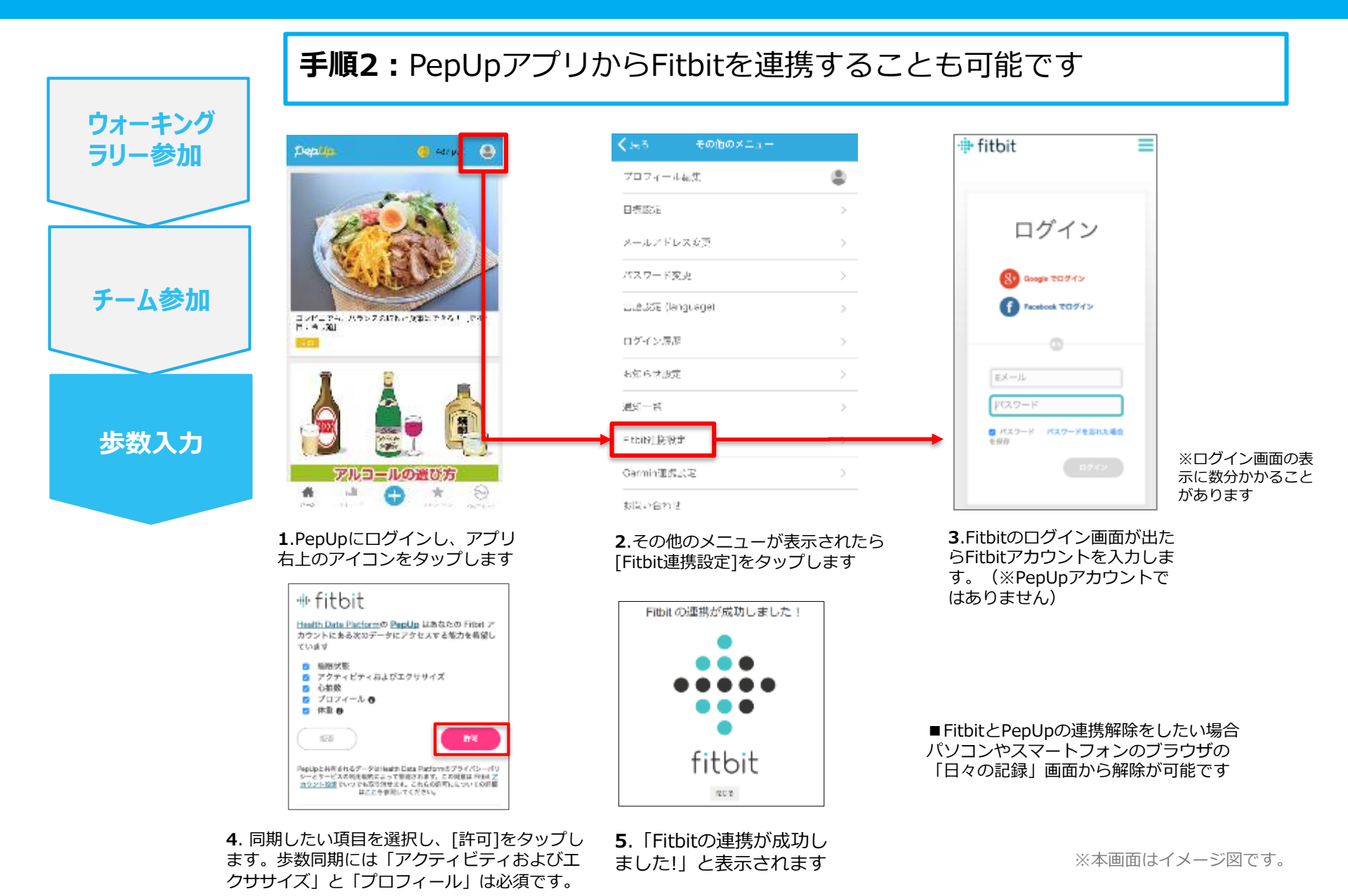

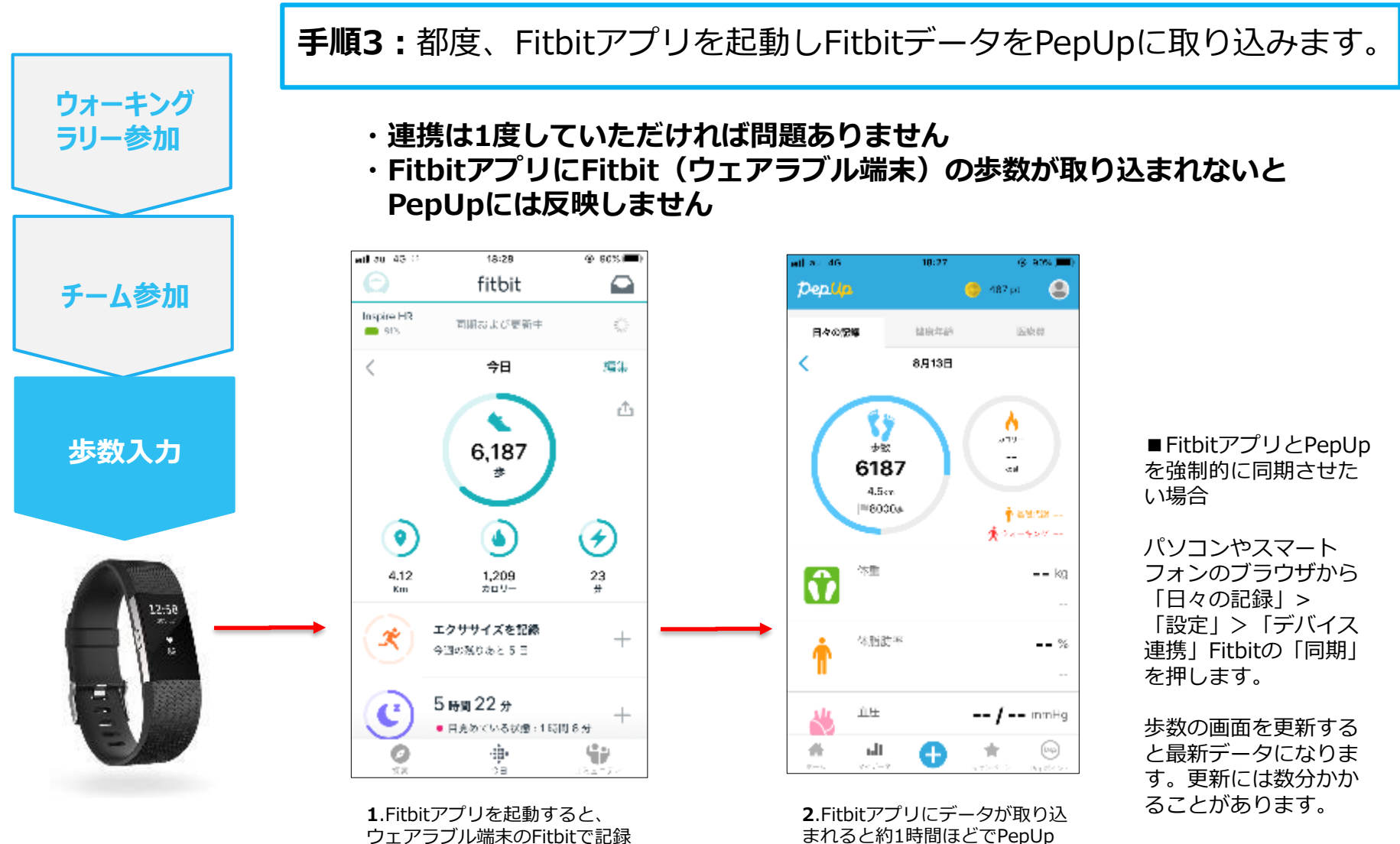

ワエアラノル端末のFitbitで記録 されたデータがFitbitアプリに取 り込まれます。更新には数分かか ることがあります。

※本画面はイメージ図です。

にもデータが同期されます

# 歩数の入力 <iv. Garminで自動取得する場合>

GarminとPepUpを連携させると、手動で歩数を入力しなくてもGarminで 集計された歩数を自動で取得することができます。 但し、1日4万歩を最大有効歩数として設定いたします。

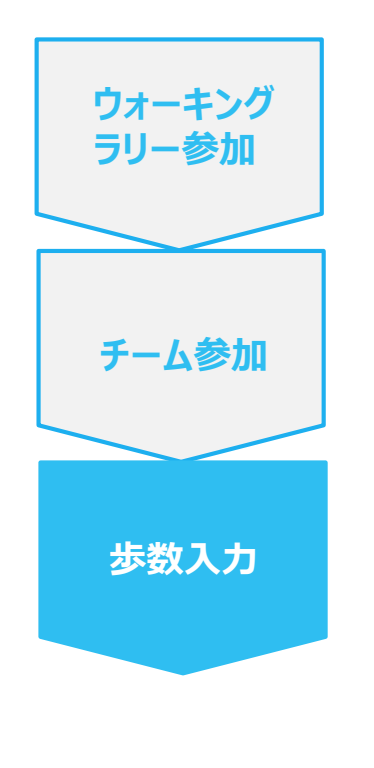

対象者:Garminで歩数・睡眠時間・心拍数(安静時平均)・体重 を連携する方

手順1:

アプリ「Garmin Connect」をインストールしてアカウントを作成します。 ※GarminのアカウントとPepUpアカウントは同じメールアドレスとパスワードで なくてもかまいません。

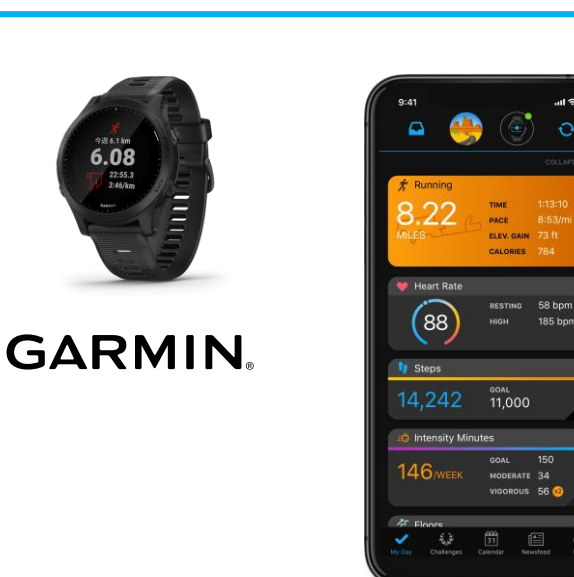

それぞれのスマートフォンのス トアより、Garminアプリ 「Garmin Connect」をインス トールします。

アプリがインストールされたら、 アプリを開いてアカウントを作 成し、Bluetooth接続でデバイ スと携帯端末を接続(ペアリン グ)します。

ペアリングをすることにより、 デバイスと携帯端末が互いに通 信(データの同期)できるよう になります。

※GarminアプリとGarminの連携に関するお問い合わせはGarminサポートにお問い合わせください

Google Play

App Store

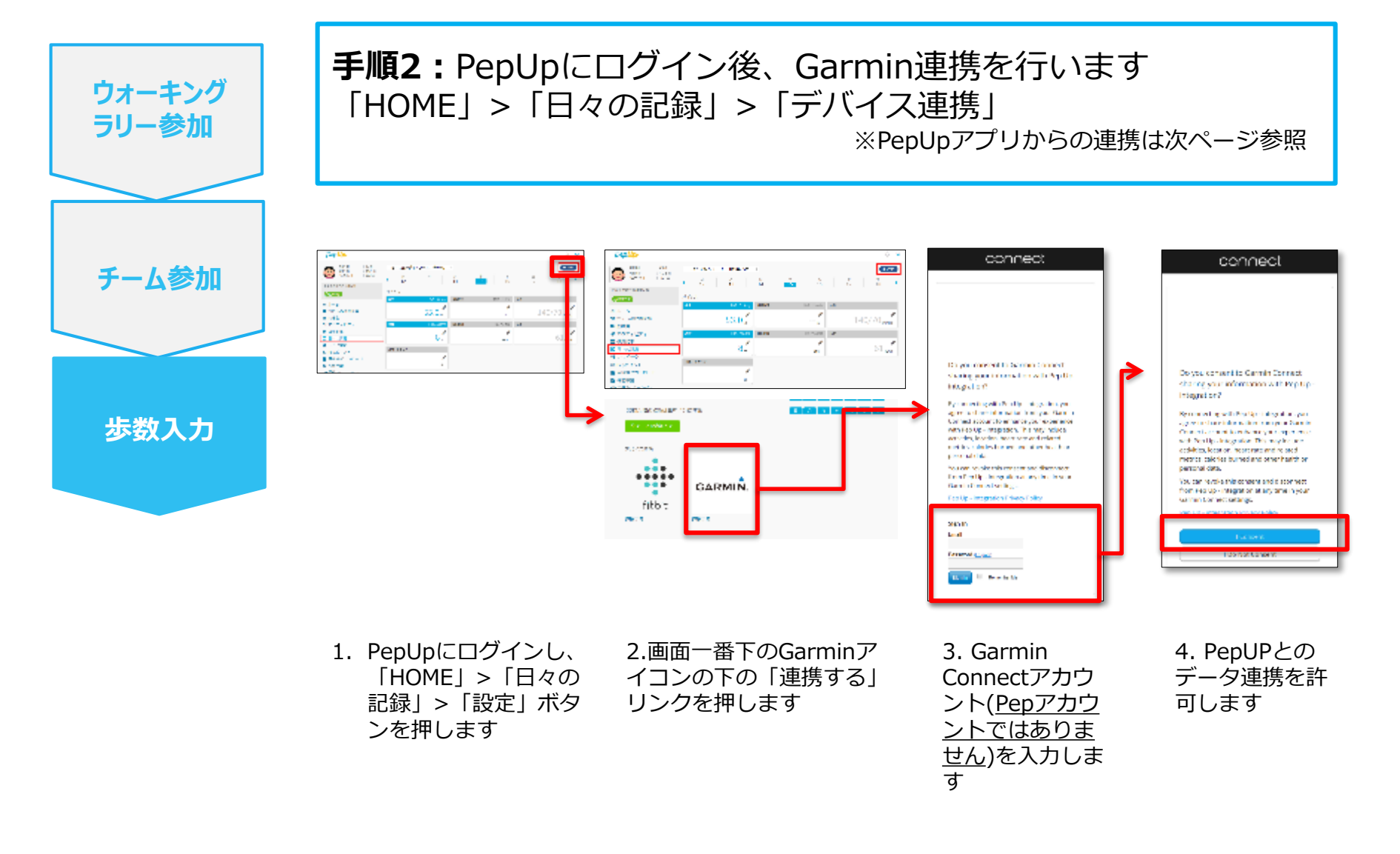

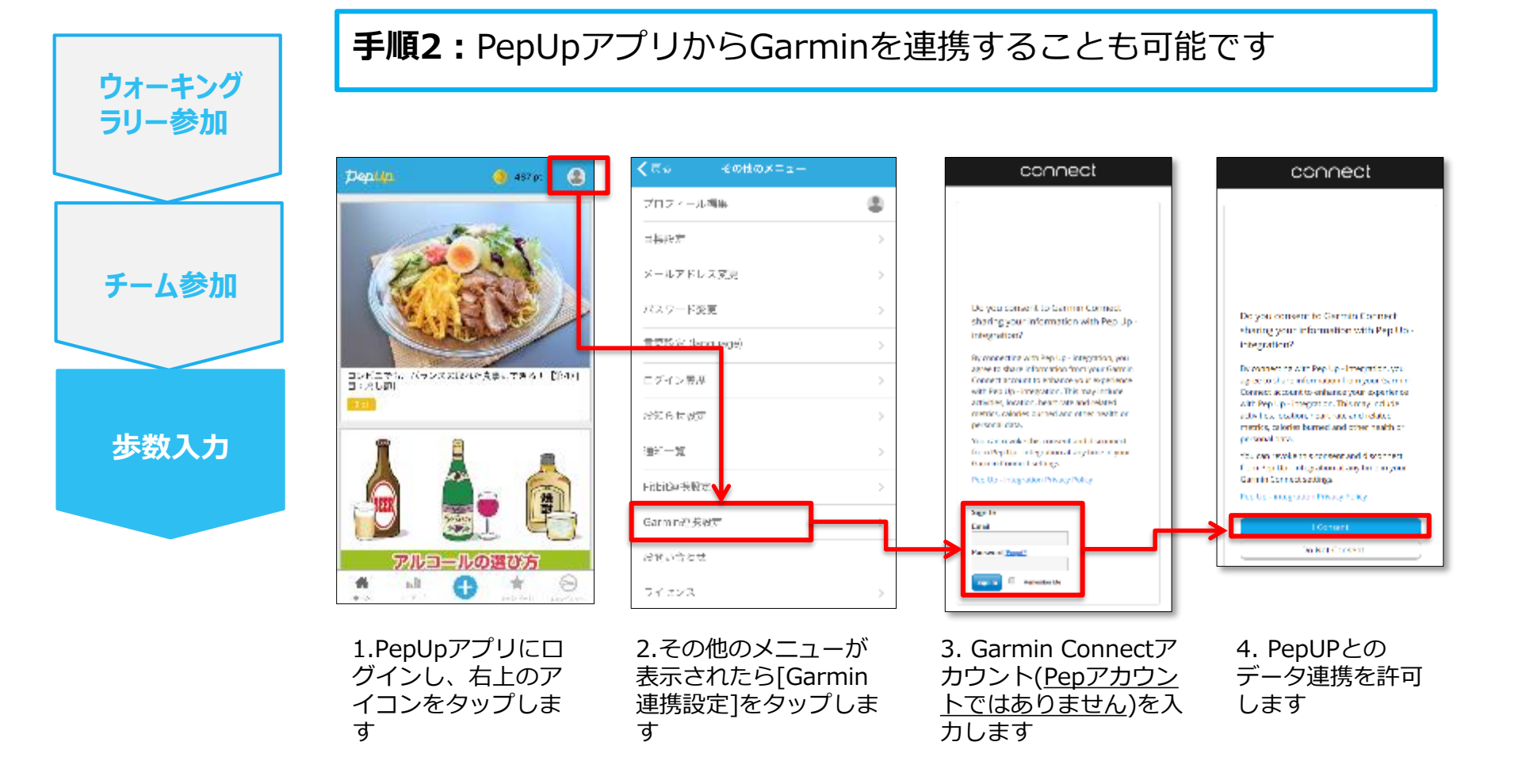

■GarminとPepUpの連携解除をしたい場合 パソコンやスマートフォンのブラウザの「日々の記録」画面から解除が可能です

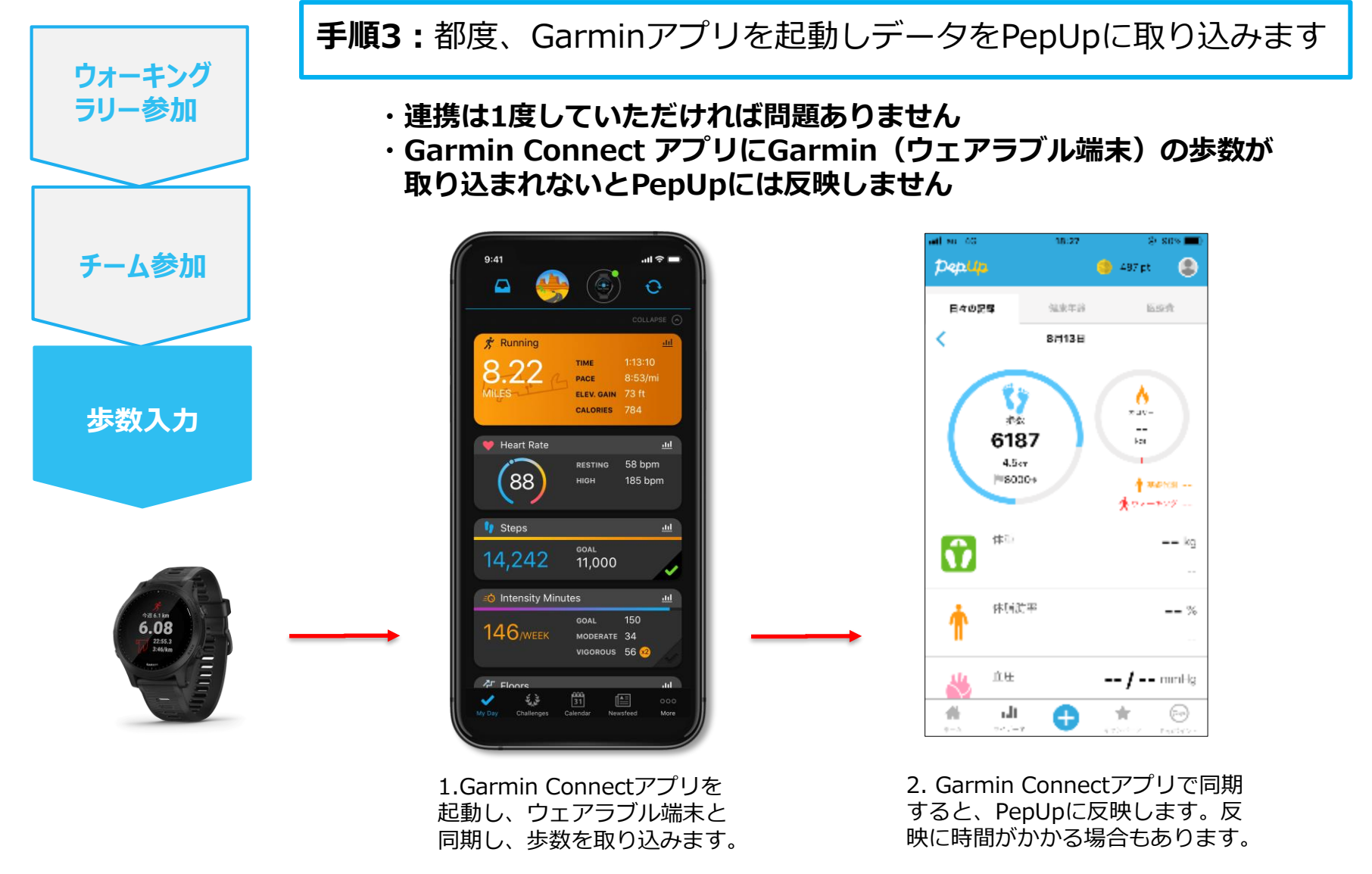

#### よくある質問

| 質問                                            | 回答                                                                                                    |
|-----------------------------------------------|----------------------------------------------------------------------------------------------------|
| 複数チームへの参加はできますか?                              | できません。1人1チームの参加に限ります。                                                                                                    |
| 申込期間内であれば、自分の作った<br>チームを削除できますか?              | 削除することはできません。<br>メンバーが自身でチームを抜け、最後の1人も抜けた場合のみ自動<br>的に削除されます。                                                                         |
| チーム作成者はチームから抜けるこ<br>とができますか?                  | 申込期間内であれば、できます。その場合、チーム作成者の次に<br>入った方にリーダー権限が引き継がれます。                                                                                |
| チーム作成者が保有するリーダー権<br>限は変更できますか?                | チームに残ったままの状態ではできません。リーダーがチームを抜<br>けた際は、次にチームに入った方に権限が引き継がれます。なお、<br>リーダーがチームを抜けることができるのは、申込期間内のみです。                                  |
| チーム名は開始後も修正可ですか?                              | リーダーであれば、チーム名変更は開催後も可能です。                                                                                                    |
| チーム人数が下限人数(5名)に達<br>しない場合はどうなりますか?            | チームとして各メンバーの画面に表示はされますが、チームランキ<br>ングに載らず、ポイント付与の対象になりません。                                                                            |
| 開始後に骨折し歩けなくなりました。<br>チームを抜けることはできますか?         | ウォーキングラリー開始後は参加を取り消すことが原則できません。<br>ご了承ください。                                                                                          |
| 開催期間中にジェイティービー健康<br>保険組合の資格を喪失したらどうな<br>りますか? | 資格喪失後3か月以内は、通常と同じくウォーキングラリーに参加<br>できます。資格喪失後3か月経過した場合、ホーム画面よりウォー<br>キングラリーのバナー、健保からのお知らせが消え、ページへの動<br>線が非表示となります。資格喪失後はポイント対象外となります。 |

#### Fitbitに関するお問い合わせ

Fitbitアプリ内右下にあるアカウント内の カスタマーサポートへお問い合わせください。

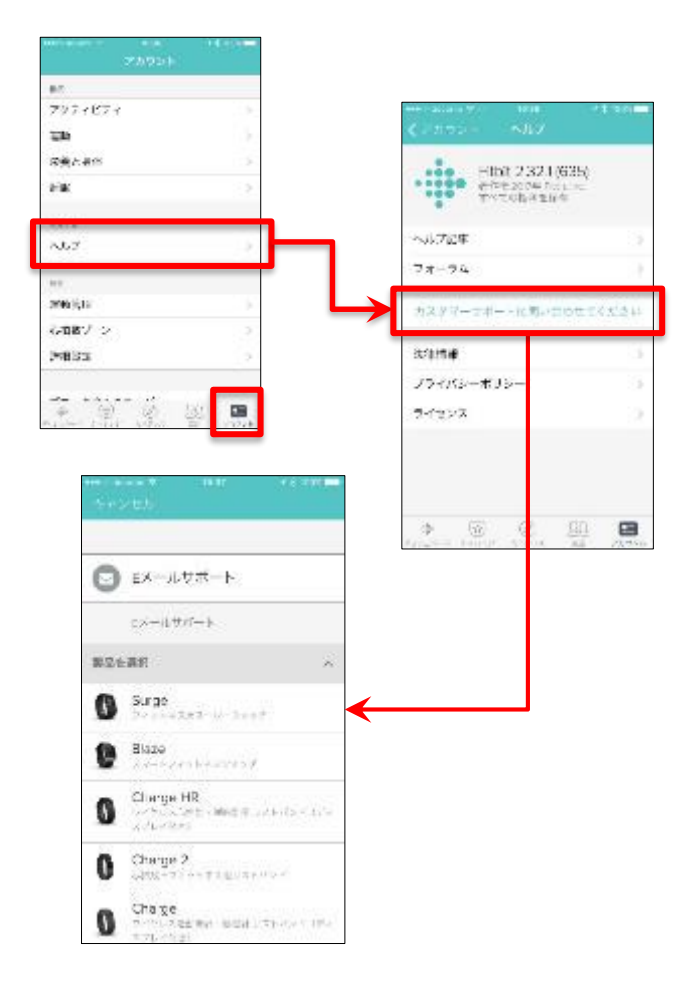

#### <u>PepUpのお問い合わせ</u>

PepUpログイン後、ページ右上「よくある質問」より お問い合わせください。

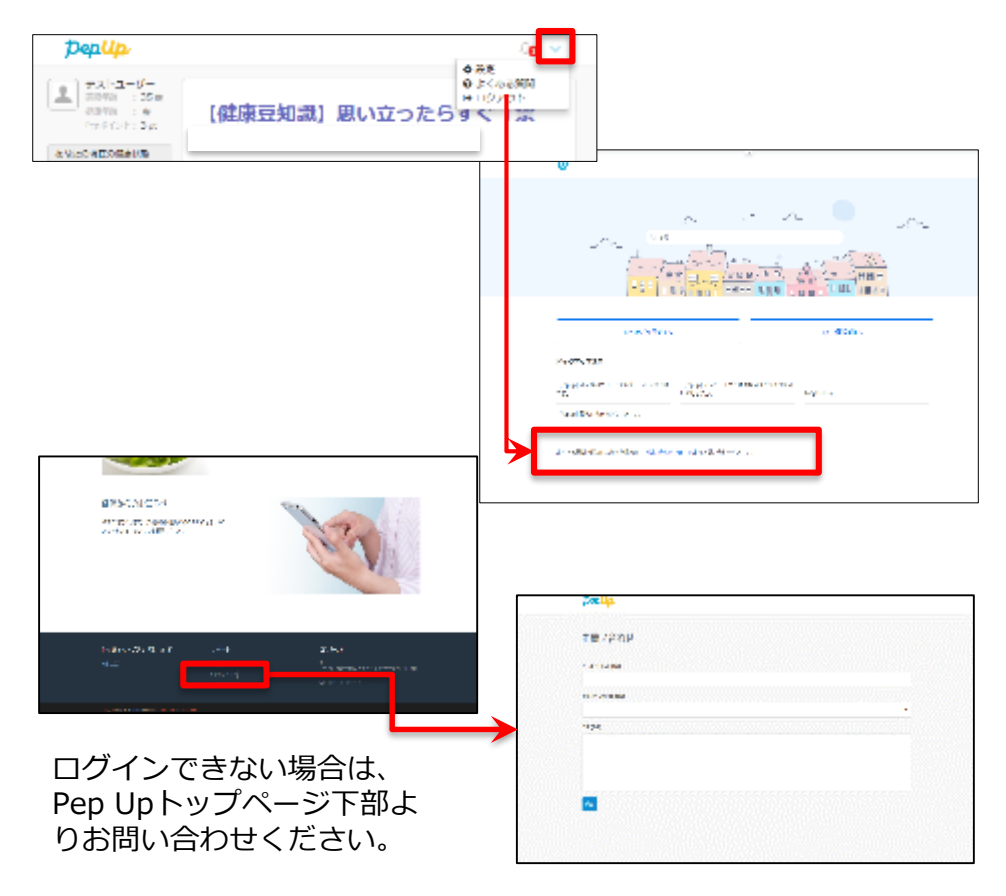

#### [PepUp お問い合わせフォーム] https://pepup.life/inquiry